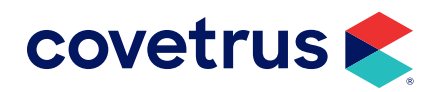

# **Enhanced Reports**

**IMPROMED**<sup>®</sup>

**IMPROMED EQUINE®** 

software.covetrus.com | 855.478.7920 © 2022 Covetrus, Inc. All rights reserved. No copying without consent.

# TABLE OF CONTENTS

| Overview                              | 5  |
|---------------------------------------|----|
| Favorite                              | 6  |
| Appointments Upcoming                 | 6  |
| Audit Log                             | 7  |
| Database Audit Log                    | 7  |
| Scheduled Payments Audit Log          | 8  |
| Setup Database Audit Log              | 9  |
| Treatment Plan Audit Log              |    |
| Wellness Plan Audit Log               | 11 |
| Database                              | 12 |
| Patient Count by Breed                |    |
| Patient List by Stable                |    |
| Patients with Blank Reminders         | 14 |
| Visits by Species                     |    |
| Year-to-Date Totals (Specific Client) |    |
| Year-to-Date Totals by Client         |    |
| Inventory                             |    |
| Inventory - Last Purchased Date       | 17 |
| Inventory Category Details            |    |
| Inventory Moved (Category)            |    |
| Inventory Moved (Item)                |    |
| Invoicing                             | 20 |
| Average Invoice Amount                |    |

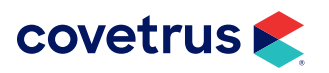

# TABLE OF CONTENTS

| Message Center                                      | 21 |
|-----------------------------------------------------|----|
| Active Messages                                     | 21 |
| Products                                            | 22 |
| Product List - Last Sold Date                       | 22 |
| Product Statistics by Employee                      | 23 |
| Products Invoiced by Employee                       | 24 |
| Products Invoiced by Employee for a Specific Client | 25 |
| Products Invoiced (Stable)                          | 26 |
| Products Invoiced in Combination                    | 27 |
| Top Products Sold (Instance)                        | 28 |
| Top Products Sold (Net)                             | 29 |
| Top Products Sold (Quantity)                        |    |
| Top Products Sold (Revenue)                         | 31 |
| Revenue                                             |    |
| Revenue (Repeat Clients)                            | 32 |
| Revenue (Returning Clients)                         | 33 |
| Revenue by Breed                                    | 34 |
| Revenue by Postal Code                              | 35 |
| Revenue by Product Category (Percentage)            |    |
| Revenue by State                                    | 37 |
| Revenue Per Patient (Specific Client)               |    |
| Scheduled Payments                                  |    |
| Cards on File - Expiring by Date                    |    |

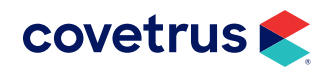

# TABLE OF CONTENTS

| V          | Vellness Plan                                                                                           | .40                                       |
|------------|----------------------------------------------------------------------------------------------------|-------------------------------------------|
|            | Wellness Plans - Active by Date                                                                         | 40                                        |
|            | Wellness Plans - Active by Stable                                                                       | 41                                        |
|            | Wellness Plans - Detailed                                                                               | 42                                        |
|            | Wellness Plans - Expiring by Date                                                                       | 43                                        |
|            | Wellness Plans - Not Recently Used                                                                      | 44                                        |
|            | Wellness Plans - Sold                                                                                   | 44                                        |
|            | Wellness Plans Sold by Employee                                                                         | 45                                        |
| _          |                                                                                                    |                                           |
| ŀ          | History Tab                                                                                             | .46                                       |
| ŀ          | <b>History Tab</b><br>Search Filters                                                                    | <b>. 46</b><br>46                         |
| ┣          | <b>History Tab</b><br>Search Filters<br>Search                                                          | <b>. 46</b><br>46<br>46                   |
| ┣          | History Tab<br>Search Filters<br>Search<br>Operators                                                    | <b>. 46</b><br>46<br>46<br>46             |
| ┣╴         | History Tab<br>Search Filters<br>Search<br>Operators<br>Date                                            | <b>. 46</b><br>46<br>46<br>46<br>46       |
| <b>B</b> - | History Tab<br>Search Filters<br>Search<br>Operators<br>Date<br>Combine Filter Criteria                 | <b>. 46</b><br>46<br>46<br>46<br>46       |
| <b>B</b> - | History Tab<br>Search Filters<br>Search<br>Operators<br>Date<br>Combine Filter Criteria<br>Clear Filter | <b>. 46</b><br>46<br>46<br>46<br>46<br>46 |

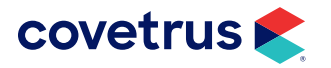

# **Overview**

This booklet highlights a few of the Enhanced Reports you can run to help you manage your business. With each new major release of the ImproMed and ImproMed Equine software, new reports may be introduced. If a report is listed in this booklet but is not available in your Enhanced Reports module, you can check on two possibilities:

- 1. Are you on the most current release of the ImproMed or ImproMed Equine software? If not, contact the Update Team at (800) 925-7171 about getting updated to the newest release.
- 2. Have you selected all of the reports to be viewed for the selected operator? With most major releases of the software, new reports are added. However, those new reports are not selected to be viewed, by default.

To see if all of the reports for the selected operator are checked:

- a. On the Ribbon, click on Business | Employees.
- b. Click on the Enhanced Reports Permissions tab.
- **c.** On the **Template Restrictions** tab, are all of the reports checked? If not, select all reports the selected operator has rights to view.

For ease of use, Enhanced Reports are grouped by Category and introduced in this booklet, by category.

| Enhanced Reports ×                              |             |               | • ×             |
|-------------------------------------------------|-------------|---------------|-----------------|
| Enhanced Reports History                        |             | Search Report | Q Previous Next |
| Print Preview Email Export<br>Selected Template |             |               |                 |
| Name                                            | Description |               |                 |
| Appointments                                    |             |               |                 |
| Audit Log                                       |             |               |                 |
| Database                                        |             |               |                 |
| Inventory                                       |             |               |                 |
| Invoicing                                       |             |               |                 |
| Message Center                                  |             |               |                 |
| Products                                        |             |               |                 |
| Revenue                                         |             |               |                 |
| Scheduled Payments                              |             |               |                 |
| Wellness Plan                                   |             |               |                 |
|                                                 |             |               |                 |

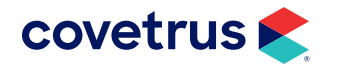

# Favorite

This category will display at the top of all categories if any enhanced reports are marked as a favorite. If you run reports on a regular basis, click the star 📩 to the left of a report. Doing so will create the Favorite category and place marked reports within that category. You can remove reports from the Favorite category by clicking the star again next to the report. If all marked reports are removed from Favorite, the category will be removed from the module.

| Print | Preview Email Export<br>Selected Template       |                                                                                                    |   |
|-------|-------------------------------------------------|----------------------------------------------------------------------------------------------------|---|
| Name  | 2                                               | Description                                                                                                    | • |
| 4     | Favorite                                        |                                                                                                    |   |
|       | 📩 Database Audit Log                            | Displays all additions, modifications, and deletions within the Client/Patient Database.                        |   |
|       | 🐈 Products Invoiced - Employee (Date Completed) | Displays products invoiced by employee for the Date Completed selection.                                        |   |
|       | 🔶 Revenue (Repeat Clients)                      | Displays total revenue attributed to Repeat Clients (clients who visited more than once during the same years). |   |
| ⊳     | Appointments                                    |                                                                                                    | - |
| ⊳     | Audit Log                                       |                                                                                                    |   |

# Appointments

The following report can be found under the Appointments category.

# **Appointments Upcoming**

This report will display all future appointments for the selected client account.

| ImproMed Veterinary Clinic<br>304 Ohio St<br>Oshkosh, WI 54902<br>800-555-1234<br>800-555-1235<br>info@impvetclinic.com<br>www.impvetclinic.com |               |          |                 | Appointments Upcoming                              |
|----------------------------------------------------------------------------------------------------|---------------|----------|-----------------|----------------------------------------------------|
| APPOINTMENT DATE & TIME / PATIENT                                                                                                    | CLIENT        | TYPE     | RESOURCE        | NOTES                                              |
| Thursday, 06/30/2022 02:00 PM - 02:30 PM                                                                                                    | Folsum, Grace | Standard | Dr. Dan Bonnett | (920) 555-8800, Oshkosh, Grace Folsum              |
| Fiona                                                                                                    |               |          |                 | Fiona, Newfoundland, Canine                        |
| Nai'a                                                                                                    |               |          |                 | Nai'a, Newfoundland, Canine                        |
| Wednesday, 07/06/2022 09:00 AM - 09:30 AM                                                                                                    | Folsum, Grace | Standard | Dr. Dan Bonnett | (920) 555-8800, Oshkosh, Grace Folsum Exam - Minor |
| Fiona                                                                                                    |               |          |                 | Fiona, Newfoundland, Canine Exam - Minor           |
| Naïa                                                                                                    |               |          |                 | Nai'a, Newfoundland, Canine Exam - Minor           |

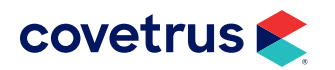

# **Audit Log**

#### Database Audit Log

ImproMed Veterinary Clinic 304 Ohio St Oshkosh, WI 54902 800-555-1234 800-555-1235 info@impvetclinic.com www.impvetclinic.com

#### ImproMed Veterinary Clinic

**Field Modifications** 

**Database Audit Log** 

Tuesday, February 1, 2022 at 12:00 AM to Monday, February 14, 2022 at 11:59 PM

| ACTION DATE & TIME | ACTION   | OPERATOR /<br>EDIT LOCATION                             | CLIENT            | PATIENT  | FIELD                              | PREVIOUS VALUE | NEW VALUE  |
|--------------------|----------|---------------------------------------------------------|-------------------|----------|------------------------------------|----------------|------------|
| 2/10/2022 9:26 AM  | Modified | Practice Manager<br>(0) / Database<br>Update Procedures | Gordon<br>Freeman | Sherlock | Rabies Tag Number                  | r              | 357        |
| 2/10/2022 9:26 AM  | Modified | Practice Manager<br>(0) / Database<br>Update Procedures | Gordon<br>Freeman | Sherlock | Rabies Serial<br>Number            |                | 32195351   |
| 2/10/2022 9:26 AM  | Modified | Practice Manager<br>(0) / Database<br>Update Procedures | Gordon<br>Freeman | Sherlock | Rabies Brand<br>Name               |                | Merial     |
| 2/10/2022 9:26 AM  | Modified | Practice Manager<br>(0) / Database<br>Update Procedures | Gordon<br>Freeman | Sherlock | Rabies History -<br>Date Performed | 08/07/2018     | 02/10/2022 |
| 2/10/2022 9:26 AM  | Modified | Practice Manager<br>(0) / Database<br>Update Procedures | Gordon<br>Freeman | Sherlock | Rabies History -<br>Vaccine Type   |                | Kill       |
| 2/10/2022 9:26 AM  | Modified | Practice Manager<br>(0) / Database<br>Update Procedures | Gordon<br>Freeman | Sherlock | Rabies History -<br>Producer       |                | Merial     |
| 2/10/2022 9:16 AM  | Modified | Practice Manager<br>(0) / Product<br>Attachments        | Anna Foley        | Holly    | Sex                                | F              | FS         |
| 2/10/2022 9:16 AM  | Modified | Practice Manager<br>(0) / Product<br>Attachments        | Anna Foley        | Holly    | Spay/Neuter Date                   | 01/12/2022     | 02/10/2022 |

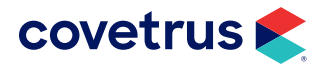

# Scheduled Payments Audit Log

The report will show all additions, changes, and deletions within Scheduled Payments.

| ImproMed<br>304 Ohio St<br>Oshkosh, WI 54902<br>800-925-7171<br>920-236-7070<br>info@impromed.com<br>www.impromed.com |                      |                     | S                                 | Cheduled Pa<br>Monday, Janua<br>Monday, Decem | ayments Au<br>iry 01, 2018 at 12:0<br>to<br>ber 31, 2018 at 12:1 | <b>idit Log</b><br>0 АМ<br>00 АМ |
|----------------------------------------------------------------------------------------------------|----------------------|---------------------|-----------------------------------|-----------------------------------------------|------------------------------------------------------------------|----------------------------------|
| Grace Folsum (30)                                                                                                    |                      |                     |                                   |                                               |                                                                  |                                  |
| Setup Balance Payment                                                                                                 |                      |                     |                                   |                                               |                                                                  |                                  |
| DATE & TIME ACTION                                                                                                    | OPERATOR             |                     | CARD ON FILE                      | DAY OF<br>MONTH                               |                                                                  |                                  |
| 8/14/2018 10:11 AM Modified                                                                                           | Practice Manager (0) |                     | Visa ending in 0010               | 15                                            |                                                                  |                                  |
| Link Card On File                                                                                                    |                      |                     |                                   |                                               |                                                                  |                                  |
| DATE & TIME ACTION                                                                                                    | OPERATOR             | CARD ON FILE        | PAYMENT TYPE                      | PLAN<br>TOTAL                                 | FIRST<br>PAYMENT                                                 | LAST PAYMENT                     |
| 2/27/2018 11:08 AM Added                                                                                              | Practice Manager (0) | Visa ending in 0010 | Monthly Payment Plan -<br>6 month | \$238.10                                      | 3/27/2018                                                        | 8/27/2018                        |
| 8/14/2018 10:10 AM Added                                                                                              | Practice Manager (0) | Visa ending in 0010 | Monthly Payment Plan -<br>6 month | \$970.00                                      | 8/23/2018                                                        | 1/23/2019                        |
| Process Payment                                                                                                    |                      |                     |                                   |                                               |                                                                  |                                  |
| DATE & TIME ACTION                                                                                                    | OPERATOR             | CARD ON FILE        | PAYMENT TYPE                      | PAYMENT<br>AMOUNT                             | DATE DUE D                                                       | ETAILS                           |
| 2/27/2018 11:10 AM Failed                                                                                             | Practice Manager (0) | Visa ending in 0010 | Monthly Payment Plan -<br>6 month | \$39.70                                       | 3/27/2018 U                                                      | Inknown error                    |
| Robert Gill (11)                                                                                                    |                      |                     |                                   |                                               |                                                                  |                                  |
| Link Card On File                                                                                                    |                      |                     |                                   |                                               |                                                                  |                                  |
| DATE & TIME ACTION                                                                                                    | OPERATOR             | CARD ON FILE        | PAYMENT TYPE                      | PLAN<br>TOTAL                                 | FIRST<br>PAYMENT                                                 | LAST PAYMENT                     |
| 1/23/2018 10:25 AM Added                                                                                              | Practice Manager (0) | Visa ending in 0010 | Monthly Payment Plan -<br>1 Year  | \$223.20                                      | 2/23/2018                                                        | 1/23/2019                        |
| 1/23/2018 10:40 AM Removed                                                                                            | Practice Manager (0) | (None)              | Monthly Payment Plan -<br>1 Year  | \$223.20                                      | 2/23/2018                                                        | 1/23/2019                        |
|                                                                                                    |                      |                     |                                   |                                               |                                                                  | Page 1                           |

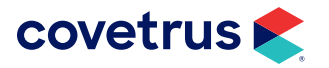

# Setup Database Audit Log

This report will display all additions, modifications, and deletions within several database setup screens.

| ImproMed Veterina<br>304 Ohio St<br>Oshkosh, WI 54902<br>800-555-1234<br>800-555-1235<br>info@impvetclinic.com<br>www.impvetclinic.com | ry Clinic<br>nary Cli | nic                  |                                                                                                    | <b>Setup Data</b><br>Friday, Janua<br>Tuesday, Febru | base Audit Log<br>ry 1, 2021 at 12:00 AM<br>to<br>ary 15, 2022 at 11:59 PM |
|----------------------------------------------------------------------------------------------------|-----------------------|----------------------|----------------------------------------------------------------------------------------------------|------------------------------------------------------|----------------------------------------------------------------------------|
| List Value                                                                                                    |                       |                      |                                                                                                    |                                                      |                                                                            |
| ACTION DATE & TIME                                                                                                    | ACTION                | OPERATOR             | FIELD                                                                                                  | PREVIOUS VALUE                                       | NEW VALUE                                                                  |
| 11/29/2021 2:38 PM                                                                                                    | Removed               | Practice Manager (0) | C - List Value                                                                                         | С                                                    |                                                                            |
| Reminder                                                                                                    |                       |                      |                                                                                                    |                                                      |                                                                            |
| ACTION DATE & TIME                                                                                                    | ACTION                | OPERATOR             | FIELD                                                                                                  | PREVIOUS VALUE                                       | NEW VALUE                                                                  |
| 7/7/2021 2:09 PM                                                                                                    | Modified              | Practice Manager (0) | Rabies Vaccination - Use Defaults for this                                                             | True                                                 | False                                                                      |
| 4/23/2021 8:03 AM                                                                                                    | Removed               | Practice Manager (0) | DEMO-No Info                                                                                           |                                                      |                                                                            |
| 4/23/2021 8:03 AM                                                                                                    | Replaced              | Practice Manager (0) | Demo - Add Details - Reminder                                                                          | Demo - Add Details                                   | (None)                                                                     |
| 4/23/2021 8:03 AM                                                                                                    | Removed               | Practice Manager (0) | Demo - Add Details                                                                                     |                                                      |                                                                            |
| 4/23/2021 8:01 AM                                                                                                    | Added                 | Practice Manager (0) | DEMO-No Info - Name                                                                                    |                                                      | DEMO-No Info                                                               |
| 4/23/2021 8:01 AM                                                                                                    | Added                 | Practice Manager (0) | DEMO-No Info - Species                                                                                 |                                                      | Canine                                                                     |
| 4/23/2021 8:01 AM                                                                                                    | Added                 | Practice Manager (0) | DEMO-No Info - Maximum number of<br>reminders to send a given patient for this<br>reminder definition: | 0                                                    | 2                                                                          |
| 4/23/2021 8:01 AM                                                                                                    | Removed               | Practice Manager (0) | DEMO-No Info                                                                                           |                                                      |                                                                            |
| 4/23/2021 8:00 AM                                                                                                    | Added                 | Practice Manager (0) | DEMO-No Info - Name                                                                                    |                                                      | DEMO-No Info                                                               |

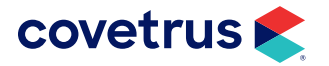

#### **Treatment Plan Audit Log**

All additions, changes, and deletions from the Treatment Plan are displayed in this report for the date and time range selected. The Treatment Plan Audit Log can be found under the Audit Log category in Enhanced Reports.

| ImproMed Veterinary Clinic<br>304 Ohio St<br>Oshkosh, WI 54902<br>800-555-1234<br>800-555-1235<br>info@impvetclinic.com<br>www.impvetclinic.com<br>Oreo (A) - Kayla Thorn (2 | 1)                   |                   |                  | Treatment Plan Au<br>Saturday, January 1, 2022 a<br>to<br>Monday, February 14, 2022 a | <b>udit Log</b><br>t 12:00 AM<br>at 11:59 PM |          |
|----------------------------------------------------------------------------------------------------|----------------------|-------------------|------------------|---------------------------------------------------------------------------------------|----------------------------------------------|----------|
| Treatment Plan                                                                                                    |                      |                   |                  |                                                                                       |                                              |          |
| ACTION DATE & TIME ACTION                                                                                                    | OPERATOR             | STATUS            | TREATMENT REASON |                                                                                       |                                              |          |
| 2/8/2022 7:28 AM Added                                                                                                    | Practice Manager (0) | Started           |                  |                                                                                       |                                              |          |
| 2/8/2022 10:00 AM Modified                                                                                                    | Practice Manager (0) | Closed            |                  |                                                                                       |                                              |          |
| Clean Cage                                                                                                    |                      |                   |                  |                                                                                       |                                              |          |
| ACTION DATE & TIME ACTION                                                                                                    | OPERATOR             | PROVIDER          | STATUS           | INSTANCE DATE & TIME                                                                  | QTY                                          | PRICE    |
| 2/8/2022 7:28 AM Added                                                                                                    | Practice Manager (0) |                   |                  |                                                                                       |                                              |          |
| Exam - Brief                                                                                                    |                      |                   |                  |                                                                                       |                                              |          |
| ACTION DATE & TIME ACTION                                                                                                    | OPERATOR             | PROVIDER          | STATUS           | INSTANCE DATE & TIME                                                                  | QTY                                          | PRICE    |
| 2/8/2022 7:28 AM Added                                                                                                    | Practice Manager (0) | Dr. Dan Bonnett ( | 1)               |                                                                                       | 1.0000                                       | \$73.00  |
| 2/8/2022 7:28 AM Added                                                                                                    | Practice Manager (0) | Dr. Dan Bonnett ( | 1) Open          | 2/8/2022 9:00 AM                                                                      | 1.0000                                       | \$73.00  |
| 2/8/2022 9:09 AM Modified                                                                                                    | Practice Manager (0) | Dr. Dan Bonnett ( | 1) Skipped       | 2/8/2022 9:00 AM                                                                      | 1.0000                                       | \$73.00  |
| Oral Surgery (Dental Related)                                                                                                    | )                    |                   |                  |                                                                                       |                                              |          |
| ACTION DATE & TIME ACTION                                                                                                    | OPERATOR             | PROVIDER          | STATUS           | INSTANCE DATE & TIME                                                                  | QTY                                          | PRICE    |
| 2/8/2022 7:28 AM Added                                                                                                    | Practice Manager (0) | Dr. Dan Bonnett ( | 1)               |                                                                                       | 1.0000                                       | \$117.00 |
| 2/8/2022 7:28 AM Added                                                                                                    | Practice Manager (0) | Dr. Dan Bonnett ( | 1) Open          | 2/8/2022 9:00 AM                                                                      | 1.0000                                       | \$117.00 |

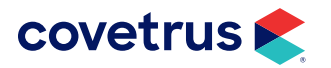

# Wellness Plan Audit Log

The report will display all changes, additions, and deletions made in Wellness Plans.

| ImproMed Veterinary Clinic<br>304 Ohio St<br>Oshkosh, WI 54902<br>800-555-1234<br>800-555-1235<br>info@impvetclinic.com<br>www.impvetclinic.com |                      |                                        | Well<br>Friday,<br>Monday, | ness Plan Auc<br>January 1, 2021 at 1<br>to<br>February 14, 2022 a | <b>lit Log</b><br>12:00 AM<br>t 11:59 PM |
|----------------------------------------------------------------------------------------------------|----------------------|----------------------------------------|----------------------------|--------------------------------------------------------------------|------------------------------------------|
| Patient: Bucky (B) - Kayla Thorn (21)                                                                                                    |                      |                                        |                            |                                                                    |                                          |
| Wellness Plan: Silver                                                                                                    |                      |                                        |                            |                                                                    |                                          |
| Wellness Plan                                                                                                    |                      |                                        |                            |                                                                    |                                          |
| DATE & TIME ACTION                                                                                                    | OPERATOR             | PROVIDER                               | START DATE                 | END DATE PAR                                                       | ENT PLAN                                 |
| 2/7/2022 10:09 AM Activated                                                                                                    | Practice Manager (0) | Practice Manager (0)                   | 2/7/2022                   | 2/7/2023                                                           |                                          |
| Product(s)                                                                                                    |                      |                                        |                            |                                                                    |                                          |
| DATE & TIME ACTION                                                                                                    | OPERATOR             | PRODUCT                                | QUANTITY                   | PRICE                                                              |                                          |
| 2/7/2022 10:09 AM Activated                                                                                                    | Practice Manager (0) | Leptospirosis<br>Vaccination - Annual  | 1.0000                     | \$17.00                                                            |                                          |
| 2/7/2022 10:09 AM Activated                                                                                                    | Practice Manager (0) | Fecal Exam, Direct                     | 1.0000                     | \$45.00                                                            |                                          |
| 2/7/2022 10:09 AM Activated                                                                                                    | Practice Manager (0) | Bordetella Vaccination -<br>Intranasal | 1.0000                     | \$17.00                                                            |                                          |
| 2/7/2022 10:09 AM Activated                                                                                                    | Practice Manager (0) | Exam - Wellness                        | 1.0000                     | \$94.05                                                            |                                          |
| 2/7/2022 10:09 AM Activated                                                                                                    | Practice Manager (0) | DA2PP Vaccination -<br>Annual          | 1.0000                     | \$21.00                                                            |                                          |

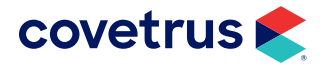

# Database

### **Patient Count by Breed**

This report will display count totals of patients by breed for the selected species.

| 304 Ohio St<br>Oshkosh, WI 54902<br>800-555-1234<br>800-555-1235<br>info@impvetclinic.com | Patient Count by Breed       |
|-------------------------------------------------------------------------------------------|------------------------------|
| Equine                                                                                    |                              |
| Quarter Horse                                                                             | 20                           |
| (None)                                                                                    | 7                            |
| Arabian                                                                                   | 7                            |
| Paint                                                                                     | 4                            |
| Clydesdale                                                                                | 0                            |
| Friesian                                                                                  | 0                            |
| Morgan                                                                                    | 0                            |
| Thoroughbred                                                                              | 0                            |
|                                                                                           | Total Number of Patients: 38 |
| Reptile                                                                                   |                              |
| Lizard                                                                                    | 1                            |
| (None)                                                                                    | 0                            |

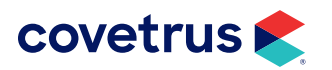

# **Patient List by Stable**

This report displays a list of patients for the selected Stable including the client's current accounts receivable balance.

| ImproMed<br>304 Ohio St<br>Oshkosh, WI 549(<br>800-925-7171<br>920-236-7070<br>info@impromed.co | )2<br>om<br>ym       | Patient List   | by Stable | <del>;</del>           |                      |
|-------------------------------------------------------------------------------------------------|----------------------|----------------|-----------|------------------------|----------------------|
| Patient Name                                                                                    | Client<br>Account ID | Client Name    | Ownership | Client Type B          | urrent A/R<br>alance |
| Another Mans                                                                                    | Treasure<br>21       | Kayla Thorn    | 100.000 % | Small Animal<br>Client | \$90.23              |
| Big Band Sou                                                                                    | nd<br>7              | Conley Frank   | 100.000 % | Small Animal<br>Client | \$234.39             |
| Daretime                                                                                        | 24                   | Eric Cullen    | 100.000 % | Small Animal<br>Client | \$860.28             |
| Holly                                                                                           | 45                   | Anna Foley     | 100.000 % | Small Animal<br>Client | \$0.00               |
| In The Breeze                                                                                   | 20                   | Tyler Olson    | 100.000 % | Small Animal<br>Client | \$598.37             |
| Pi                                                                                              | 26                   | Bella Carter   | 50.000 %  | Equine                 | \$639.16             |
|                                                                                                 | 29                   | Misty Meadow   | 50.000 %  | Small Animal<br>Client | \$271.53             |
| Pretty In Pear                                                                                  | ls<br>24             | Eric Cullen    | 100.000 % | Small Animal<br>Client | \$860.28             |
| Stout                                                                                           | 45                   | Anna Foley     | 100.000 % | Small Animal<br>Client | \$0.00               |
| Warrier                                                                                         | 49                   | Gordon Freeman | 100.000 % | Small Animal<br>Client | \$432.98             |

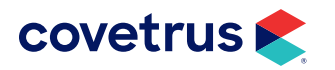

### **Patients with Blank Reminders**

This report displays a list of patients with reminders that are blank.

| ImproMed<br>304 Ohio St<br>Oshkosh, WI 54902<br>800-925-7171<br>920-236-7070<br>info@impromed.com<br>www.impromed.com<br>Anderson, Ray (35)<br>Home Phone:(920) 555-3792<br>Email Address:randerson@email.com<br>Patient: Diamond (A)<br>Reminders: West Nile<br>Patient: Ruby (B)<br>Reminders: West Nile | Patients with<br>Blank Reminders |
|----------------------------------------------------------------------------------------------------|----------------------------------|
| Augsburger, Vernon (5)<br>Home Phone:(920) 685-5127<br>Email Address:va@gmail.com<br>Patient:Lee (A)<br>Reminders: FeLV/FIV Test<br>Patient:Lee Lee (B)<br>Reminders: FeLV/FIV Test<br>Pornico, Kim (6)                                                                                                    |                                  |
| Definico, Niff (0)<br>Home Phone:(920) 555-6462<br>Email Address: jt7@gmail.com<br>Patient: Clara (A)<br>Reminders: Heartworm Test                                                                                                    |                                  |
| Briskie, Wendy (38)<br>Home Phone:(800) 925-7171<br>Email Address:<br>Patient: Dog (A)<br>Reminders: Heartworm Test                                                                                                    |                                  |

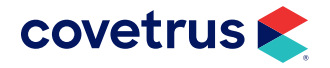

# Visits by Species

This report will show the number of patients seen broken down by species for the year(s) selected.

| by Species      | Visits by | ImproMed Veterinary Clinic<br>304 Ohio St<br>Oshkosh, WI 54902<br>800-555-1234<br>800-555-1235<br>info@impvetclinic.com<br>www.impvetclinic.com |    |
|-----------------|-----------|----------------------------------------------------------------------------------------------------|----|
| BER OF PATIENTS | NUMBER    |                                                                                                    | AR |
|                 |           |                                                                                                    | 20 |
| 4               |           |                                                                                                    |    |
| 4               | Total:    |                                                                                                    |    |
|                 |           |                                                                                                    | 21 |
| 11              |           |                                                                                                    |    |
| 1               |           |                                                                                                    |    |
| 12              | Total:    |                                                                                                    |    |
|                 |           |                                                                                                    | 22 |
| 6               |           |                                                                                                    |    |
| 1               |           |                                                                                                    |    |
| 1               |           |                                                                                                    |    |
| 8               | Total:    |                                                                                                    |    |

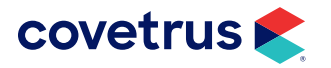

#### Year-to-Date Totals (Specific Client)

This report displays the year-to-date totals for the selected client for the selected year. The Year End Procedure utility must have been run as intended.

| ImproMed Veterinary Clinic<br>304 Ohio St<br>Oshkosh, WI 54902<br>800-555-1234<br>800-555-1235<br>info@impvetclinic.com<br>www.impvetclinic.com |            | Year-t<br>(Spe | o-Date Totals<br>cific Client)<br>(2020) |  |
|----------------------------------------------------------------------------------------------------|------------|----------------|------------------------------------------|--|
| CLIENT                                                                                                    | YTD VISITS | YTD SALES      | YTD REFERRALS                            |  |
| Folsum, Grace (30)                                                                                                    | 20         | \$5,946.84     | 0                                        |  |

#### Year-to-Date Totals by Client

This report displays a list of all clients and their YTD Total Sales for the year selected. The Year End Procedure utility must have been run as intended.

| ImproMed Veterinary Clinic<br>304 Ohio St<br>Oshkosh, WI 54902<br>800-555-1234<br>800-555-1235<br>info@impvetclinic.com<br>www.impvetclinic.com |            | Year-to    | -Date Totals by<br>Client<br>(2020) |
|----------------------------------------------------------------------------------------------------|------------|------------|-------------------------------------|
| CLIENT                                                                                                    | YTD VISITS | YTD SALES  | YTD REFERRALS                       |
| Anderson, Ray (35)                                                                                                    | 2          | \$98.39    | 0                                   |
| Augsburger, Vernon (5)                                                                                                    | 2          | \$178.65   | 0                                   |
| Billboard (17)                                                                                                    | 0          | \$0.00     | 1                                   |
| Carter, Bella (26)                                                                                                    | 4          | \$262.39   | 0                                   |
| Conley, Frank (7)                                                                                                    | 11         | \$1,409.52 | 0                                   |

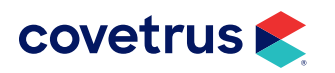

# Inventory

# Inventory - Last Purchased Date

This report will display all inventory items for the inventory categories selected sorted by last purchased date.

| Impr<br>304 Oh<br>Oshkos<br>800-55<br>800-55<br>info@ir<br>www.in | <b>toMed Veterinary Clinic</b><br>iio St<br>sh, WI 54902<br>5-1234<br>5-1235<br>npvetclinic.com<br>npvetclinic.com | Inventory<br>Purchased | - Last<br>I Date |               |
|-------------------------------------------------------------------|----------------------------------------------------------------------------------------------------|------------------------|------------------|---------------|
| Catego                                                            | ry: Antibiotic/Antibacterial Meds                                                                                  |                        |                  |               |
| Code                                                              | Inventory Item Name                                                                                                | Create Date            | Unit Cost Last   | Received Date |
| M3001                                                             | Amiglyde-V 50mg/ml (Amikacin)                                                                                      | 12/30/2004             | \$0.00           | 10/13/2017    |
| M3012                                                             | Amoxicillin 125mg Chewable Tablet                                                                                  | 12/31/2004             | \$0.00           | 10/13/2017    |
| M3013                                                             | Amoxicillin 250mg Capsule                                                                                          | 12/31/2004             | \$0.00           | 10/13/2017    |
| M3014                                                             | Amoxicillin 500mg Capsule                                                                                          | 12/31/2004             | \$0.00           | 10/13/2017    |
| M3016                                                             | Amoxi-Drops 50mg/ml 15ml Bottle                                                                                    | 12/31/2004             | \$0.00           | 10/13/2017    |
| M3017                                                             | Amoxi-Drops 50mg/ml 30ml Bottle                                                                                    | 12/31/2004             | \$0.00           | 10/13/2017    |
| M3018                                                             | Ampicillin Trihydrate Injection 1000mg                                                                             | 12/31/2004             | \$0.00           | 10/13/2017    |
| M3026                                                             | Antirobe 150mg (Clindamycin)                                                                                       | 12/31/2004             | \$0.00           | 10/13/2017    |
| M3024                                                             | Antirobe 25mg (Clindamycin)                                                                                        | 12/31/2004             | \$0.00           | 10/13/2017    |
| M3025                                                             | Antirobe 75mg (Clindamycin)                                                                                        | 12/31/2004             | \$0.00           | 10/13/2017    |
| M3027                                                             | Antirobe Aquadrops 25mg/ml<br>(Clindamycin)                                                                        | 12/31/2004             | \$0.00           | 10/13/2017    |
| M3053                                                             | Baytril Inj 22.7mg/ml (Enrofloxacin)                                                                               | 12/31/2004             | \$0.00           | 10/13/2017    |
| M3028                                                             | Cefa-Drops 15ml 50mg/ml (Cefadroxil)                                                                               | 12/31/2004             | \$0.00           | 10/13/2017    |

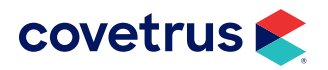

#### **Inventory Category Details**

Run this report to view lots, quantity on hand, unit cost, and total cost of inventory items. This report can be run for a single category or all categories.

| 304 Onio St<br>Oshkosh, WI 54902<br>800-925-7171<br>920-236-7070<br>nfo@impromed.com<br>www.impromed.com |             |            |                  | Inventory C<br>Detai | ategory<br>Is |
|----------------------------------------------------------------------------------------------------|-------------|------------|------------------|----------------------|---------------|
| ImproMed                                                                                                 |             |            |                  |                      |               |
| Anti-Inflamm/Hi                                                                                          | stamine N   | leds       |                  |                      |               |
| Inventory Name                                                                                           |             |            | Code             | Unit of Mea          | sure          |
| Adequan 1ml                                                                                              |             |            | M3233            | ml(s)                |               |
|                                                                                                    | Lot ID      | Expiration | Quantity on Hand | Unit Cost            | Total Cost    |
|                                                                                                    | 2           | 1/1/2005   | 5.0000           | \$1.5000             | \$7.5000      |
| Totals For Adequan 1                                                                                     | ml          |            | 5.0000           |                      | \$7.5000      |
| Inventory Name                                                                                           |             |            | Code             | Unit of Measure      |               |
| AMOXICILLIN CAP                                                                                          | 250MG GNF   | 8 500 DAV  | 035910           | mg                   |               |
|                                                                                                    | Lot ID      | Expiration | Quantity on Hand | Unit Cost            | Total Cost    |
|                                                                                                    | 1           | 1/1/2005   | 100.0000         | \$0.0000             | \$0.0000      |
| Totals For AMOXICIL<br>500 DAV                                                                           | LIN CAP 25  | MG GNR     | 100.0000         |                      | \$0.0000      |
| Inventory Name                                                                                           |             |            | Code             | Unit of Measure      |               |
| Benadryl Inj 50mg/m                                                                                      | l (Diphenhy | dramine)   | M3208            | ml(s)                |               |
|                                                                                                    | Lot ID      | Expiration | Quantity on Hand | Unit Cost            | Total Cost    |
|                                                                                                    | 1           | 1/1/2005   | 500.0000         | \$0.0000             | \$0.0000      |
| Totals For Benadryl I<br>(Diphenhydramine)                                                               | nj 50mg/ml  |            | 500.0000         |                      | \$0.0000      |
| Inventory Name                                                                                           |             |            | Code             | Unit of Mea          | sure          |
| Dexamethasone .25                                                                                        | mg          |            | M3273            | Tab(s)               |               |
|                                                                                                    | Lot ID      | Expiration | Quantity on Hand | Unit Cost            | Total Cost    |
| Out Of S                                                                                                 | tock Bin    | 1/5/2005   | -1.0000          | \$0.0387             | (\$0.0387)    |
|                                                                                                    |             |            |                  |                      |               |

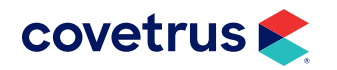

### Inventory Moved (Category)

Displays inventory moved from one storage location to another filtered by inventory category.

| DESCRIPTION                   | CODE                    | DATE           | EMP        | FROM      | то                               | QTY           | COST      |
|-------------------------------|-------------------------|----------------|------------|-----------|----------------------------------|---------------|-----------|
| INVENTORY MOVED - FROM -      | ImproMed Veterinary     | Clinic - Defau | It Storage | Location  | TO - ImproMed Veterinary Clinic  | : - Mobile Va | n         |
| Acemannan Injection 10mg      | M3801                   | 2/10/2022      | 0          | Lot ID: 6 | Lot ID: 7                        | 100           | \$26.540  |
| Change In Value               |                         |                |            |           |                                  | 100           | \$26.540  |
| Amoxicillin 250mg Capsule     | M3013                   | 2/10/2022      | 0          | Lot ID: 1 | Lot ID: 3                        | 250.00        | \$125.000 |
| Change In Value               |                         |                |            |           |                                  | 250.00        | \$125.000 |
| Cosequin Chews DS 120-Ct      | M4375                   | 2/10/2022      | 0          | Lot ID: 2 | Lot ID: 4                        | 250.00        | \$125.000 |
| Change In Value               |                         |                |            |           |                                  | 250.00        | \$125.000 |
| Total Change In Value: Improl | Med Veterinary Clinic - | Default Stora  | ige Locati | on TO-I   | mproMed Veterinary Clinic - Mobi | ile           | \$276.540 |

#### **Inventory Moved (Item)**

This report will display inventory that was moved from one storage location to another filtered by inventory item name.

| DESCRIPTION                   | CODE                    | DATE           | EMP        | FROM       | TO                                | QTY          | COST       |
|-------------------------------|-------------------------|----------------|------------|------------|-----------------------------------|--------------|------------|
| INVENTORY MOVED - FROM -      | ImproMed Veterinary     | Clinic - Defau | ilt Storag | e Location | TO - ImproMed Veterinary Clinic   | - Mobile Var | า          |
| Acemannan Injection 10mg      | M3801                   | 2/10/2022      | 0          | Lot ID: 6  | Lot ID: 7                         | 100          | \$26.5400  |
| Change In Value               |                         |                |            |            |                                   | 100          | \$26.5400  |
| Amoxicillin 250mg Capsule     | M3013                   | 2/10/2022      | (          | Lot ID: 1  | Lot ID: 3                         | 250.00       | \$125.0000 |
| Change In Value               |                         |                |            |            |                                   | 250.00       | \$125.0000 |
| Cosequin Chews DS 120-Ct      | M4375                   | 2/10/2022      | (          | Lot ID: 2  | Lot ID: 4                         | 250.00       | \$125.0000 |
| Change In Value               |                         |                |            |            |                                   | 250.00       | \$125.0000 |
| Total Change In Value: Improl | Med Veterinary Clinic - | Default Stora  | age Locat  | ion TO-l   | mproMed Veterinary Clinic - Mobil | e            | \$276.5400 |

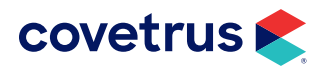

# Invoicing

#### Average Invoice Amount

The Average Invoice Amount provides the average invoice dollar amounts for each selected year.

| 304 Ohio St<br>Oshkosh, WI 54902<br>800-555-1234<br>800-555-1235<br>info@impvetclinic.com<br>www.impvetclinic.com |               | Avi           | Amount          |
|----------------------------------------------------------------------------------------------------|---------------|---------------|-----------------|
| YEAR                                                                                                    | GROSS REVENUE | # OF INVOICES | AVERAGE INVOICE |
| 2020                                                                                                    | \$612.00      | 20            | \$30.60         |
| 2021                                                                                                    | \$5,300.87    | 19            | \$278.99        |
| 2022                                                                                                    | \$2,058.44    | 10            | \$205.84        |
| Totals:                                                                                                    | \$7,971.31    | 49            | \$515.44        |

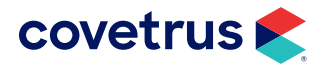

# Message Center

#### **Active Messages**

This report will display all read and unread messages meeting the criteria set by the user.

| 304 Ohio St                                                                                                    |                                                                                                    |                                                                                                    |                                                                    | Active Messages                                                     |                                      |  |
|----------------------------------------------------------------------------------------------------|----------------------------------------------------------------------------------------------------|----------------------------------------------------------------------------------------------------|--------------------------------------------------------------------|---------------------------------------------------------------------|--------------------------------------|--|
| Oshkosh, WI 54902<br>800-555-1234<br>800-555-1235<br>info@impvetclinic.com<br>www.impvetclinic.com                                          |                                                                                                    |                                                                                                    |                                                                    | Tuesday, February 1, 2<br>to<br>Thursday, February 17,              | 2022 at 12:00 AM<br>2022 at 11:59 PM |  |
| ImproMed Vete                                                                                                    | rinary Clinic                                                                                                    |                                                                                                    |                                                                    |                                                                     |                                      |  |
| Dr. Dan Bonnett (                                                                                                    | 1) (Doctors)                                                                                                    |                                                                                                    |                                                                    |                                                                     |                                      |  |
| CREATED                                                                                                    | LAST MODIFIED                                                                                                    | CLIENT                                                                                                    | PATIENT                                                            | CONTACT PHONE                                                       | ТҮРЕ                                 |  |
| 2/15/2022 7:03 AM                                                                                                    | 2/15/2022 7:05 AM                                                                                                    | Grace Folsum #30                                                                                               | Nai'a (D)                                                          | (920) 555-5210                                                      | In Progress                          |  |
| Please call G                                                                                                    | race Folsum. She has a                                                                                                    | dditional questions/conc                                                                                       | erns re: TPLO surgery as dis                                       | scussed with you for her dog, Na                                    | ai'a.                                |  |
|                                                                                                    |                                                                                                    |                                                                                                    |                                                                    |                                                                     |                                      |  |
| 2/15/2022 7:01 AM                                                                                                    | 2/15/2022 7:01 AM                                                                                                    | Frank Conley #7                                                                                                | Tankette (B)                                                       | (920) 555-5551                                                      | OPEN                                 |  |
| 2/15/2022 7:01 AM<br>Please call Fi                                                                                                    | 2/15/2022 7:01 AM<br>rank Conley to discuss I                                                                                                    | Frank Conley #7<br>ab results for Tankette.                                                                    | Tankette (B)                                                       | (920) 555-5551                                                      | OPEN                                 |  |
| 2/15/2022 7:01 AM<br>Please call Fi<br>Rick Footit (5) (Te                                                                                  | 2/15/2022 7:01 AM<br>rank Conley to discuss I<br>echnician)                                                                                                 | Frank Conley #7<br>ab results for Tankette.                                                                    | Tankette (B)                                                       | (920) 555-5551                                                      | OPEN                                 |  |
| 2/15/2022 7:01 AM<br>Please call Fr<br>Rick Footit (5) (Te<br>CREATED                                                                       | 2/15/2022 7:01 AM<br>rank Conley to discuss I<br>echnician)<br>LAST MODIFIED                                                                                | Frank Conley #7<br>ab results for Tankette.                                                                    | Tankette (B)<br>PATIENT                                            | (920) 555-5551<br>CONTACT PHONE                                     | OPEN                                 |  |
| 2/15/2022 7:01 AM<br>Please call Fi<br>Rick Footit (5) (Te<br>CREATED<br>2/15/2022 7:01 AM                                                  | 2/15/2022 7:01 AM<br>rank Conley to discuss I<br>echnician)<br>LAST MODIFIED<br>2/15/2022 7:04 AM                                                           | Frank Conley #7<br>ab results for Tankette.<br>CLIENT<br>Anna Foley #45                                        | Tankette (B) PATIENT Holly (A)                                     | (920) 555-5551<br>CONTACT PHONE<br>( ) -                            | OPEN<br>TYPE<br>In Progress          |  |
| 2/15/2022 7:01 AM<br>Please call Fi<br>Rick Footit (5) (Te<br>CREATED<br>2/15/2022 7:01 AM<br>Anna Foley v                                  | 2/15/2022 7:01 AM<br>rank Conley to discuss I<br>echnician)<br>LAST MODIFIED<br>2/15/2022 7:04 AM<br>yould like to speak with                               | Frank Conley #7<br>ab results for Tankette.<br>CLIENT<br>Anna Foley #45<br>you re: grooming tips for           | Tankette (B) PATIENT Holly (A) ears and nails for her dog,         | (920) 555-5551<br>CONTACT PHONE<br>( ) -<br>Holly.                  | OPEN<br>TYPE<br>In Progress          |  |
| 2/15/2022 7:01 AM<br>Please call Fi<br>Rick Footit (5) (Te<br>CREATED<br>2/15/2022 7:01 AM<br>Anna Foley w<br>Dr. Lisa Lanzo (2)            | 2/15/2022 7:01 AM<br>rank Conley to discuss I<br>echnician)<br>LAST MODIFIED<br>2/15/2022 7:04 AM<br>yould like to speak with                               | Frank Conley #7<br>ab results for Tankette.<br>CLIENT<br>Anna Foley #45<br>you re: grooming tips for           | Tankette (B) PATIENT Holly (A) ears and nails for her dog,         | (920) 555-5551<br>CONTACT PHONE<br>( ) -<br>Holly.                  | OPEN<br>TYPE<br>In Progress          |  |
| 2/15/2022 7:01 AM<br>Please call Fi<br>Rick Footit (5) (Te<br>CREATED<br>2/15/2022 7:01 AM<br>Anna Foley v<br>Dr. Lisa Lanzo (2)<br>CREATED | 2/15/2022 7:01 AM<br>rank Conley to discuss I<br>echnician)<br>LAST MODIFIED<br>2/15/2022 7:04 AM<br>would like to speak with<br>(Doctors)<br>LAST MODIFIED | Frank Conley #7<br>ab results for Tankette.<br>CLIENT<br>Anna Foley #45<br>you re: grooming tips for<br>CLIENT | Tankette (B) PATIENT Holly (A) ears and nails for her dog, PATIENT | (920) 555-5551<br>CONTACT PHONE<br>( ) -<br>Holly.<br>CONTACT PHONE | OPEN<br>TYPE<br>In Progress<br>TYPE  |  |

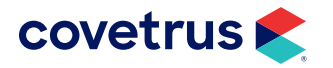

# **Products**

#### Product List - Last Sold Date

Run this report to get a handle on the last time a product was sold. This report will break the products down by Category and it will display the Last Invoiced Date. You may want to consider removing those items that do not have an invoice date or haven't been sold in years.

| Oshkosh, WI 54902<br>800-925-7171<br>920-236-7070<br>info@impromed.com<br>www.impromed.com |                                        | Product List<br>Last Sold Da | te                 |                 |
|--------------------------------------------------------------------------------------------|----------------------------------------|------------------------------|--------------------|-----------------|
| Catego                                                                                     | ory: Anesthesia Service                |                              |                    |                 |
| Code                                                                                       | Product Name                           | Create Date                  | Practice Price Las | t Invoiced Date |
| A905                                                                                       | Carbocaine 2%                          | 3/6/2005                     | \$55.00            | N/A             |
| A909                                                                                       | Epidural                               | 3/6/2005                     | \$55.00            | N/A             |
| A904                                                                                       | Induction - IV                         | 5/4/2012                     | \$59.40            | N/A             |
| A910                                                                                       | Inhalant - Isoflurane 60 Minutes       | 5/4/2012                     | \$59.40            | N/A             |
| A913                                                                                       | Inhalant - Isoflurane 60 Minutes Added | 5/4/2012                     | \$59.40            | N/A             |
| A912                                                                                       | Inhalant - Sevoflurane                 | 3/21/2009                    | \$55.00            | N/A             |
| A906                                                                                       | Intubation                             | 5/4/2012                     | \$59.40            | N/A             |
| A925                                                                                       | Oxygen Therapy per 15 min.             | 3/6/2005                     | \$55.00            | N/A             |
| A931                                                                                       | Respirator Services                    | 3/6/2005                     | \$55.00            | N/A             |
| A903                                                                                       | Sedation - Preanesthetic               | 5/4/2012                     | \$59.40            | N/A             |
| A923                                                                                       | Local Anesthesia                       | 3/6/2005                     | \$59.40            | 11/26/2012      |
| A902                                                                                       | Sedation                               | 5/4/2012                     | \$59.40            | 11/26/2012      |
| A911                                                                                       | Inhalant - Isoflurane 30 Minutes       | 3/6/2005                     | \$59.40            | 7/25/2014       |
| A914                                                                                       | Anesthetic Monitoring Fee - Manual     | 5/4/2012                     | \$59.40            | 12/1/2015       |
| B4                                                                                         | Pain Medications                       | 5/17/2013                    | \$59.40            | 1/23/2018       |
| B2                                                                                         | Anesthetic/Sedation Medications        | 5/10/2013                    | \$59.40            | 2/21/2018       |
| A924                                                                                       | Anesthetic Monitoring Fee - Electronic | 3/6/2005                     | \$59.40            | 8/13/2018       |

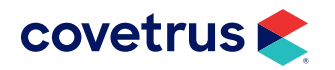

#### **Product Statistics by Employee**

The reports displays employee product statistics per product category for the selected products for the selected date range.

| ImproMed Veterinary Clinic<br>304 Ohio St                  |                                                                                                    |                                       | Employee                     |            |                                                                |                          |
|------------------------------------------------------------|----------------------------------------------------------------------------------------------------|---------------------------------------|------------------------------|------------|----------------------------------------------------------------|--------------------------|
| Oshkosh, 800-555-1                                         | WI 54902<br>234                                                                                                    | Monday, January 4, 2021               |                              |            |                                                                |                          |
| 800-555-1                                                  | 235                                                                                                    |                                       |                              |            | to                                                             |                          |
| info@impvetclinic.com                                      |                                                                                                    |                                       |                              | Friday, I  | February 11, 202                                               | 2                        |
|                                                            |                                                                                                    |                                       |                              |            |                                                                |                          |
| CODE                                                       | DESCRIPTION                                                                                                    |                                       | TOTAL QTY INS                | TANCE      | AMOUNT                                                         | %                        |
| Catego                                                     | ry: Anesthesia Servic                                                                                                    | e                                     |                              |            |                                                                |                          |
| A92                                                        | 4 Anesthetic Monitoring F                                                                                                    | ee - Electronic                       |                              |            |                                                                |                          |
|                                                            | Lanzo, Dr. Lisa                                                                                                    | 2                                     | 1                            | 1          | \$59.40                                                        | 100.00                   |
|                                                            | Total: Anesthetic Monito                                                                                                    | oring Fee -                           | 1                            | 1          | \$59.40                                                        |                          |
|                                                            | Electronic                                                                                                    |                                       |                              |            |                                                                |                          |
| Category                                                   | Electronic<br>/ Total: Anesthesia Service                                                                                                    | )                                     |                              | _          | \$59.40                                                        |                          |
| Category                                                   | Electronic<br>/ Total: Anesthesia Service                                                                                                    | •                                     |                              | -          | \$59.40                                                        |                          |
| Category<br>Categor                                        | Electronic<br>7 Total: Anesthesia Service<br>ry: Anti-Inflamm/Hista                                                                                                    | amine Meds                            |                              | _          | \$59.40                                                        |                          |
| Category<br>Categor<br>M326                                | Electronic<br>/ Total: Anesthesia Service<br>ry: Anti-Inflamm/Hista<br>2 *Tramadol                                                                                                    | amine Meds                            |                              | _          | \$59.40                                                        |                          |
| Category<br>Categor<br>M326                                | Electronic<br>Total: Anesthesia Service<br>ry: Anti-Inflamm/Hista<br>2 *Tramadol<br>Lanzo, Dr. Lisa                                                                                                    | amine Meds                            | 30.00                        | -          | \$59.40<br>\$15.00                                             | 100.00                   |
| Category<br>Categor<br>M326                                | Electronic<br>Total: Anesthesia Service<br>ry: Anti-Inflamm/Hista<br>2 *Tramadol<br>Lanzo, Dr. Lisa<br>Total: *Tramadol                                                                                                    | amine Meds                            | 30.00                        | 1<br>1     | \$59.40<br>\$15.00<br>\$15.00                                  | 100.00                   |
| Category<br>Categor<br>M326                                | Electronic<br>( Total: Anesthesia Service<br>ry: Anti-Inflamm/Hista<br>2 *Tramadol<br>Lanzo, Dr. Lisa<br>Total: *Tramadol<br>( Total: Anti Inflamm/Hista                                                                                      | amine Meds<br>2                       | <u> </u>                     | 1<br>      | \$59.40<br>\$15.00<br>\$15.00                                  | 100.00                   |
| Category<br>Categor<br>M326<br>Category                    | Electronic<br>Total: Anesthesia Service<br>ry: Anti-Inflamm/Hista<br>2 *Tramadol<br>Lanzo, Dr. Lisa<br>Total: *Tramadol<br>( Total: Anti-Inflamm/Histar                                                                                       | amine Meds<br>2<br>mine Meds          | <u>30.00</u><br><u>30.00</u> | 1<br>      | \$59.40<br>\$15.00<br>\$15.00<br>\$15.00                       | 100.00                   |
| Category<br>Catego<br>M326<br>Category<br>Category         | Electronic<br>( Total: Anesthesia Service<br>ry: Anti-Inflamm/Hista<br>2 *Tramadol<br>Lanzo, Dr. Lisa<br>Total: *Tramadol<br>( Total: Anti-Inflamm/Histan<br>ry: Dentistry                                                                    | amine Meds<br>2<br>mine Meds          | <u>30.00</u><br><u>30.00</u> | 1<br>      | \$59.40<br>\$15.00<br>\$15.00<br>\$15.00                       | 100.00                   |
| Category<br>Category<br>M326<br>Category<br>Categor<br>T20 | Electronic<br>Total: Anesthesia Service<br>ry: Anti-Inflamm/Hista<br>2 *Tramadol<br>Lanzo, Dr. Lisa<br>Total: *Tramadol<br>7 Total: Anti-Inflamm/Histan<br>ry: Dentistry<br>3 Dental Scaling/Polish Ca                                        | amine Meds<br>2<br>mine Meds          | <u>30.00</u><br><u>30.00</u> | 1<br>      | \$59.40<br>\$15.00<br>\$15.00<br>\$15.00                       | 100.00                   |
| Category<br>M326<br>Category<br>Category<br>T20            | Electronic<br>r Total: Anesthesia Service<br>ry: Anti-Inflamm/Hista<br>2 *Tramadol<br>Lanzo, Dr. Lisa<br>Total: *Tramadol<br>r Total: Anti-Inflamm/Histan<br>ry: Dentistry<br>3 Dental Scaling/Polish Ca<br>Bonnett, Dr. Dan                  | amine Meds<br>2<br>mine Meds<br>anine | <u>30.00</u><br><u>30.00</u> | 1<br>      | \$59.40<br>\$15.00<br>\$15.00<br>\$15.00<br>\$86.00            | 100.00                   |
| Category<br>M326<br>Category<br>Category<br>T20            | Electronic<br>Total: Anesthesia Service<br>ry: Anti-Inflamm/Hista<br>2 *Tramadol<br>Lanzo, Dr. Lisa<br>Total: *Tramadol<br>7 Total: Anti-Inflamm/Histan<br>ry: Dentistry<br>3 Dental Scaling/Polish Ca<br>Bonnett, Dr. Dan<br>Lanzo, Dr. Lisa | amine Meds 2 mine Meds anine 1 2      | 30.00<br>30.00               | 1<br>1<br> | \$59.40<br>\$15.00<br>\$15.00<br>\$15.00<br>\$86.00<br>\$86.00 | 100.00<br>50.00<br>50.00 |

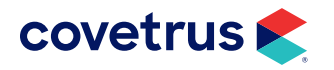

#### **Products Invoiced by Employee**

The Products Invoiced by Employee has two versions of this report: Date Completed and Date Performed. Both reports display a listing of products invoiced for the selected employee. When product notes are attached (by default or manually added during invoicing), they are included within this report.

Below is a sample of the report by Date Completed.

| ImproMed<br>304 Ohio St<br>Oshkosh, VI 54902<br>800-925-7171<br>920-236-7070<br>info@impromed.com<br>www.impromed.com |                             | F               | Products Invoiced -<br>Comple<br>Monday, Janua<br>to<br>Wednesday, Ma |                   |          |                        |                          |
|----------------------------------------------------------------------------------------------------|-----------------------------|-----------------|-----------------------------------------------------------------------|-------------------|----------|------------------------|--------------------------|
| Client<br>Account ID                                                                                                  | Client Name<br>Patient Name | Product<br>Code | Product Name<br>Product Notes                                         | Date<br>Completed | Price    | Employee               | Last Modified<br>Cashier |
| 7                                                                                                    | Conley Frank<br>Tankette    | M4019           | Mometamax 30gm                                                        | 1/30/2018         | \$44.11  | Dr. Dan Bonnett<br>DVM | 0                        |
| 7                                                                                                    | Conley Frank<br>Tankette    | E330            | Exam - Medical/Sick Pet                                               | 1/30/2018         | \$77.40  | Dr. Dan Bonnett<br>DVM | 0                        |
| 11                                                                                                    | Robert Gill<br>Zoey         | SR1602          | Abscess - Major                                                       | 1/23/2018         | \$66.25  | Dr. Dan Bonnett<br>DVM | 0                        |
| 11                                                                                                    | Robert Gill<br>Zoey         | D824            | Radiograph(s) - 3 Views                                               | 1/23/2018         | \$140.00 | Dr. Dan Bonnett<br>DVM | 0                        |
| 11                                                                                                    | Robert Gill<br>Zoey         | E330            | Exam - Medical/Sick Pet                                               | 1/23/2018         | \$86.00  | Dr. Dan Bonnett<br>DVM | 0                        |
| 11                                                                                                    | Robert Gill<br>Zoey         | T216            | Oral Surgery <mark>(</mark> Dental<br>Related)                        | 1/23/2018         | \$300.00 | Dr. Dan Bonnett<br>DVM | 0                        |
| 11                                                                                                    | Robert Gill<br>Zoey         | A924            | Anesthetic Monitoring<br>Fee - Electronic                             | 1/23/2018         | \$34.13  | Dr. Dan Bonnett<br>DVM | 0                        |
| 30                                                                                                    | Grace Folsum<br>Fiona       | L658            | Ear Cytology                                                          | 2/22/2018         | \$21.00  | Dr. Dan Bonnett<br>DVM | 3                        |
|                                                                                                    |                             |                 |                                                                       |                   |          |                        |                          |
|                                                                                                    |                             |                 |                                                                       |                   |          |                        |                          |

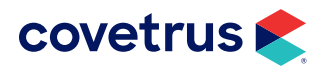

#### Products Invoiced by Employee for a Specific Client

This report shows a listing of the products invoiced under selected employee(s) for the specific client. Items selected will also fall under the date range defined when the report is generated. All patients, owned by the specific client, seen during the selected date range are selected with this report.

| ImproMed Veterinary Clinic<br>304 Ohio St<br>Oshkosh, WI 54902<br>800-555-1234<br>800-555-1235<br>info@impvetclinic.com<br>www.impvetclinic.com |              |                 | Pro                                                                                                    | ducts Invoiced - Employee (Specification)<br>49 Gordon Freeman<br>Monday, January 3, 2022<br>to<br>Friday, February 11, 2022 |         |                       | ecific                   |  |
|----------------------------------------------------------------------------------------------------|--------------|-----------------|----------------------------------------------------------------------------------------------------|----------------------------------------------------------------------------------------------------|---------|-----------------------|--------------------------|--|
| Patient<br>Account ID                                                                                                    | Patient Name | Product<br>Code | Product Name<br>Product Notes                                                                                                    | Date<br>Completed                                                                                                    | Price   | Employee              | Last Modified<br>Cashier |  |
| A                                                                                                    | Sherlock     | V545            | Leptospirosis Vaccination<br>- Annual<br>It is not uncommon for a dog<br>to be a little sleepy or not as<br>active after a vaccination.<br>Sometimes they will be sore<br>where the injection was<br>given. Abnormal reactions<br>to vaccines include swollen<br>eyelids or lips and difficulty<br>breathing or swallowing.<br>Please call the clinic if you<br>notice any of these<br>symptoms. | 2/10/2022                                                                                                    | \$17.00 | Dr. Lisa Lanzo<br>DVM | 0                        |  |
| A                                                                                                    | Sherlock     | T203            | Dental Scaling/Polish<br>Canine                                                                                                    | 2/10/2022                                                                                                    | \$86.00 | Dr. Lisa Lanzo<br>DVM | 0                        |  |
| A                                                                                                    | Sherlock     | V537            | Rabies Vaccination -<br>Annual (Canine)<br>It is not uncommon for a dog<br>to be a little sleepy or not as<br>active after a vaccination.<br>Sometimes they will be sore<br>where the injection was<br>given. Abnormal reactions<br>to vaccines include swollen<br>eyelids or lips and difficulty<br>breathing or swallowing.<br>Please call the clinic if you<br>notice any of these            | 2/10/2022                                                                                                    | \$16.00 | Dr. Lisa Lanzo<br>DVM | 0                        |  |

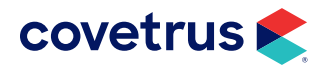

# **Products Invoiced (Stable)**

This report will display products invoiced for the selected stable.

| 304 Ohio St<br>Oshkosh, WI 54902<br>800-555-1234<br>800-555-1235<br>info@impvetclinic.com<br>www.impvetclinic.com |            |              | Products Invoiced (Stable)<br>Sunday, December 12, 2021<br>to<br>Thursday, February 10, 2022<br>Big Rock Stables |                 |                                              |                   | ne)            |                        |
|----------------------------------------------------------------------------------------------------|------------|--------------|----------------------------------------------------------------------------------------------------|-----------------|----------------------------------------------|-------------------|----------------|------------------------|
| lient<br>ccount ID                                                                                                | Patient ID | Patient Name | Product Category                                                                                                 | Product<br>Code | Product Name                                 | Date<br>Performed | Total Price    | Employee               |
| 45                                                                                                    | А          | Holly        | Surgical<br>Services                                                                                             | CS              | *Canine Spay/<br>Neuter                      | 1/12/2022         | \$600.00       | Dr. Dan Bonnett<br>DVM |
| 45                                                                                                    | А          | Holly        | Pet<br>Accessories                                                                                               | PD5892          | Hills Canine c/d 40<br>lb                    | 2/7/2022          | \$136.40       | Dr. Dan Bonnett<br>DVM |
| 45                                                                                                    | А          | Holly        | Surgical<br>Services                                                                                             | SURG            | *Surgery - Spay or<br>Neuter                 | 2/10/2022         | \$0.00         | Dr. Lisa Lanzo<br>DVM  |
| 45                                                                                                    | A          | Holly        | Anti-Inflamm/<br>Histamine<br>Meds                                                                               | M3262           | *Tramadol                                    | 2/10/2022         | <b>\$15.00</b> | Dr. Lisa Lanzo<br>DVM  |
| 45                                                                                                    | A          | Holly        | Anesthesia<br>Service                                                                                            | A924            | Anesthetic<br>Monitoring Fee -<br>Electronic | 2/10/2022         | \$59.40        | Dr. Lisa Lanzo<br>DVM  |
| 45                                                                                                    | Α          | Holly        | Surgical<br>Services                                                                                             | CASP            | Canine Spay                                  | 2/10/2022         | \$300.00       | Dr. Lisa Lanzo<br>DVM  |
| 45                                                                                                    | В          | Stout        | Laboratory<br>Services                                                                                           | L627            | CBC (Complete<br>Blood Count)                | 1/10/2022         | \$127.50       | Dr. Dan Bonnett<br>DVM |

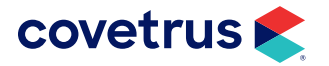

#### **Products Invoiced in Combination**

This report will display products invoiced in combination with a specified product to evaluate commonly sold items or lost opportunities.

| Improvided Veterinary Clinic<br>304 Ohio St<br>Oshkosh, WI 54902<br>800-555-1234<br>800-555-1235<br>info@impvetclinic.com<br>www.impvetclinic.com |                                        |           | Combina<br>Friday, January<br>to<br>Thursday, Februar<br>For: *Tran | ation<br>1, 2021<br>ry 10, 2022<br>nadol |
|----------------------------------------------------------------------------------------------------|----------------------------------------|-----------|---------------------------------------------------------------------|------------------------------------------|
| CODE                                                                                                    | PRODUCT NAME                           | TOTAL QTY | AVG QTY                                                             | INSTANCES                                |
| SURG                                                                                                    | *Surgery - Spay or Neuter              | 1         | 1                                                                   | 1                                        |
| A924                                                                                                    | Anesthetic Monitoring Fee - Electronic | 1         | 1                                                                   | 1                                        |
| CASP                                                                                                    | Canine Spay                            | 1         | 1                                                                   | 1                                        |

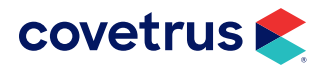

#### **Top Products Sold (Instance)**

The Top Products Sold by Instance shows a list of products invoiced by the number of instances. A bar graph is included to visually see how your top ten products are producing. Easily see how many times a product is performed instead of how many times it was simply invoiced.

| Impro<br>304 Ohio<br>Oshkosh,<br>800-555-<br>800-555-<br>info@imp<br>www.imp | Med Veterinary Clinic<br>St<br>WI 54902<br>1234<br>1235<br>vetclinic.com<br>vetclinic.com |                       | Toj<br>I<br>Fr | p Product<br>(Instanc<br>Friday, January '<br>to<br>iday, December                                                                                                    | <b>s Sold</b><br>(e)<br>1, 2021<br>31, 2021                                                                                                    |
|------------------------------------------------------------------------------|-------------------------------------------------------------------------------------------|-----------------------|----------------|----------------------------------------------------------------------------------------------------|----------------------------------------------------------------------------------------------------|
| CODE                                                                         | PRODUCT NAME                                                                              | CATEGORY              | GROSS          | NET                                                                                                    | INSTANCE(S)                                                                                                    |
| V500                                                                         | Bordetella Vaccination - Annual                                                           | Vaccinations          | \$279.50       | \$263.09                                                                                                    | 5                                                                                                    |
| E301                                                                         | Exam - Physical, Annual                                                                   | Examinations          | \$410.00       | \$410.00                                                                                                    | 5                                                                                                    |
| V538                                                                         | *Rabies Vaccination - 3-Year (Canine)                                                     | Vaccinations          | \$261.50       | \$253.88                                                                                                    | 4                                                                                                    |
| V520                                                                         | DA2PP Vaccination - Annual                                                                | Vaccinations          | \$262.50       | \$250.30                                                                                                    | 4                                                                                                    |
| HP3                                                                          | Health Plan Adult Dog                                                                     | Examinations          | \$525.00       | \$525.00                                                                                                    | 3                                                                                                    |
| V510                                                                         | DA2PPL Vaccination - Annual                                                               | Vaccinations          | \$114.00       | \$106.70                                                                                                    | 2                                                                                                    |
| E333                                                                         | Exam - Wellness                                                                           | Examinations          | \$39.60        | \$39.60                                                                                                    | 2                                                                                                    |
| P446                                                                         | Ear Flush                                                                                 | Professional Services | \$50.00        | \$50.00                                                                                                    | 1                                                                                                    |
| E304                                                                         | Exam - Brief                                                                              | Examinations          | \$73.00        | \$73.00                                                                                                    | 1                                                                                                    |
| E323                                                                         | Exam - Multiple Pets                                                                      | Examinations          | \$73.00        | \$73.00                                                                                                    | 1                                                                                                    |
| V545                                                                         | Leptospirosis Vaccination - Annual                                                        | Vaccinations          | \$17.00        | \$14.58                                                                                                    | 1                                                                                                    |
| V532                                                                         | Lyme Vaccination - Annual                                                                 | Vaccinations          | \$24.00        | \$10.09                                                                                                    | 1                                                                                                    |
|                                                                              |                                                                                           |                       |                | Total Ins                                                                                                    | tances: 30.00                                                                                                    |
|                                                                              | <u>Top 10 I</u>                                                                           | Products Sold (Ins    | <u>stance)</u> |                                                                                                    |                                                                                                    |
| - 5<br>- 4<br>- 3<br>- 2<br>- 2<br>- 1<br>- 1                                |                                                                                           |                       |                | Exam - Phy<br>Bordetella<br>Annual<br>*Rabies Va<br>Year (Canii<br>DA2PP Va<br>Annual<br>Health Plar<br>DA2PPL Va<br>Annual<br>Exam - We<br>Exam - Mu<br>Exam - Mu<br>Exam - Bri<br>Leptospiros<br>- Annual | vsical, Annual<br>Vaccination -<br>ccination - 3-<br>ne)<br>ccination -<br>n Adult Dog<br>accination -<br>llness<br>ltiple Pets<br>of<br>sis Vaccination |

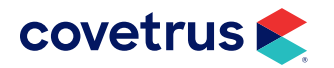

# **Top Products Sold (Net)**

This report displays a list of product sold during a specified date range then sorted by net total.

| 304 Ohi<br>Oshkosl<br>800-555<br>800-555<br>info@im<br>www.imj | o St<br>h, WI 54902<br>-1234<br>-1235<br>pyvetclinic.com<br>pyvetclinic.com | 2 Friday, January 1, 2021<br>to<br>Friday, December 31, 2021 |      |          |                 |                              |
|----------------------------------------------------------------|-----------------------------------------------------------------------------|--------------------------------------------------------------|------|----------|-----------------|------------------------------|
| CODE                                                           | PRODUCT NAME                                                                | CATEGORY                                                     | QTY  | GROSS    | INSTANCE(S)     | NET                          |
| V500                                                           | Bordetella Vaccination - Annual                                             | Vaccinations                                                 | 5    | \$279.50 | 5               | \$263.09                     |
| V538                                                           | *Rabies Vaccination - 3-Year (Canine)                                       | Vaccinations                                                 | 4    | \$261.50 | 4               | \$253.88                     |
| V520                                                           | DA2PP Vaccination - Annual                                                  | Vaccinations                                                 | 4    | \$262.50 | 4               | \$250.30                     |
| V510                                                           | DA2PPL Vaccination - Annual                                                 | Vaccinations                                                 | 2    | \$114.00 | 2               | \$106.70                     |
| 854                                                            | Thyroid Panel 3-Canine                                                      | IDEXX VetConnect                                             | 1    | \$66.83  | 1               | \$25.83                      |
| V545                                                           | Leptospirosis Vaccination - Annual                                          | Vaccinations                                                 | 1    | \$17.00  | 1               | \$14.58                      |
| 804                                                            | T4, Total                                                                   | IDEXX VetConnect                                             | 1    | \$37.49  | 1               | \$14.49                      |
| V532                                                           | Lyme Vaccination - Annual                                                   | Vaccinations                                                 | 1    | \$24.00  | 1               | \$10.09                      |
| M4109                                                          | Ketamine HCI 100mg/ml                                                       | Tranq/Anes/Analgesic<br>Meds                                 | 5.00 | \$31.45  | 1               | \$0.00                       |
| 723                                                            | Heartworm Antigen by ELISA-Canine                                           | IDEXX VetConnect                                             | 2    | \$0.00   | 2<br>Total Net: | (\$20.00)<br><b>\$918.96</b> |

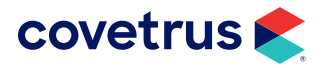

#### **Top Products Sold (Quantity)**

This report is useful to run as you keep an eye on your revenue. The report will show the top products sold, the quantity sold for the date range of the report, and the revenue received from the sales. If the revenue is not what you expected, make adjustments to the product pricing.

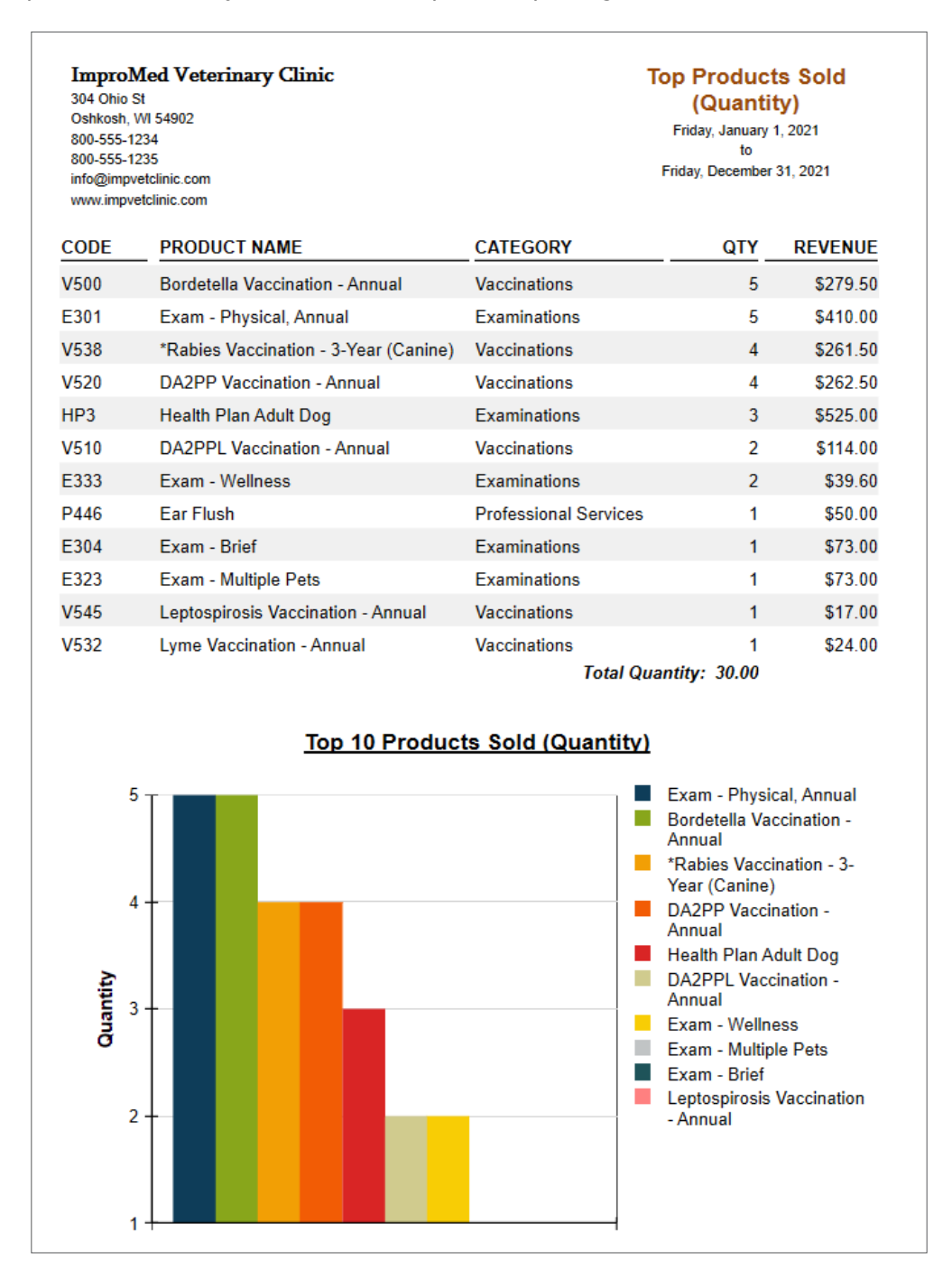

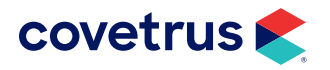

#### **Top Products Sold (Revenue)**

Products sold are displayed based the category selected for the date range selected then sorted by revenue. A bar chart will also display at the end of the report.

| inic.com                             |                | Top Products Sold<br>(Revenue)<br>Friday, January 1, 2021<br>to<br>Friday, December 31, 2021                                                                                                    |                                                                                                    |  |
|--------------------------------------|----------------|----------------------------------------------------------------------------------------------------|----------------------------------------------------------------------------------------------------|--|
| PRODUCT NAME                         | CATEGORY       | QTY                                                                                                    | REVENUE                                                                                                    |  |
| lealth Plan Adult Dog                | Examinations   | 3                                                                                                    | \$525.00                                                                                                    |  |
| Exam - Physical, Annual              | Examinations   | 5                                                                                                    | \$410.00                                                                                                    |  |
| Bordetella Vaccination - Annual      | Vaccinations   | 5                                                                                                    | \$279.50                                                                                                    |  |
| DA2PP Vaccination - Annual           | Vaccinations   | 4                                                                                                    | \$262.50                                                                                                    |  |
| Rabies Vaccination - 3-Year (Canine) | Vaccinations   | 4                                                                                                    | \$261.50                                                                                                    |  |
| Dral Surgery (Dental Related)        | Dentistry      | 1                                                                                                    | \$117.00                                                                                                    |  |
| DA2PPL Vaccination - Annual          | Vaccinations   | 2                                                                                                    | \$114.00                                                                                                    |  |
| Dental Scaling/Polish Canine         | Dentistry      | 1                                                                                                    | \$86.00                                                                                                    |  |
| Exam - Brief                         | Examinations   | 1                                                                                                    | \$73.00                                                                                                    |  |
| Exam - Multiple Pets                 | Examinations   | 1                                                                                                    | \$73.00                                                                                                    |  |
| Exam - Wellness                      | Examinations   | 2                                                                                                    | \$39.60                                                                                                    |  |
| yme Vaccination - Annual             | Vaccinations   | 1                                                                                                    | \$24.00                                                                                                    |  |
| eptospirosis Vaccination - Annual    | Vaccinations   | 1                                                                                                    | \$17.00                                                                                                    |  |
| Top 10 Product                       | s Sold (Revenu | <u>e)</u>                                                                                                    |                                                                                                    |  |
|                                      |                | <ul> <li>Health Plan Ad</li> <li>Exam - Physic</li> <li>Bordetella Vac<br/>Annual</li> <li>DA2PP Vaccin<br/>Annual</li> <li>*Rabies Vaccir<br/>Year (Canine)</li> <li>Oral Surgery (I<br/>Related)</li> <li>DA2PPL Vacci<br/>Annual</li> <li>Dental Scaling<br/>Canine</li> <li>Exam - Multiple</li> <li>Exam - Brief</li> </ul> | luit Dog<br>al, Annual<br>cination -<br>ation -<br>nation - 3-<br>Dental<br>nation -<br>/Polish<br>e Pets                                       |  |
|                                      |                |                                                                                                    | <ul> <li>Balated)</li> <li>DA2PPL Vacci<br/>Annual</li> <li>Dental Scaling<br/>Canine</li> <li>Exam - Multiple</li> <li>Exam - Brief</li> </ul> |  |

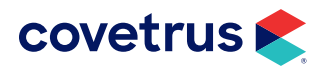

# Revenue

#### **Revenue (New Clients)**

This report displays total revenue attributed to new clients first visit date within the year selected.

| 304 Onio St<br>Oshkosh, WI 54902<br>800-555-1234<br>800-555-1235<br>info@impvetclinic.co<br>www.impvetclinic.co | m<br>n       |                   | Revenu       | ie (New Clients) |
|----------------------------------------------------------------------------------------------------|--------------|-------------------|--------------|------------------|
| YEAR                                                                                                    | # OF CLIENTS | TOTAL PRODUCTS    | TAXES        | GROSS REVENUE    |
|                                                                                                    |              |                   | <b>60.00</b> | eco 00           |
| 2020                                                                                                    | 1            | \$63.00           | \$0.00       | \$63.00          |
| 2020<br>2022                                                                                                    | 1            | \$63.00<br>\$0.00 | \$0.00       | \$63.00          |

#### **Revenue (Repeat Clients)**

The Revenue of Repeat Clients shows a list of gross revenue from clients who have multiple visits during the same year. The report includes the total number of clients, total products sold, taxes, and the gross revenue for the selected years and businesses.

| 304 Ohio St<br>Oshkosh, WI 54902<br>800-555-1234<br>800-555-1235<br>info@impvetclinic.com<br>www.impvetclinic.com |              |                | Reve   | enue (Repeat<br>Clients) |
|----------------------------------------------------------------------------------------------------|--------------|----------------|--------|--------------------------|
| YEAR                                                                                                    | # OF CLIENTS | TOTAL PRODUCTS | TAXES  | GROSS REVENUE            |
| 2020                                                                                                    | 1            | \$63.00        | \$0.00 | \$63.00                  |
| 2021                                                                                                    | 3            | \$2,088.05     | \$0.00 | \$2,088.05               |
| 2022                                                                                                    | 3            | \$1,811.94     | \$0.00 | \$1,811.94               |
| Totals:                                                                                                    | 7            | \$3,962.99     | \$0.00 | \$3,962.99               |

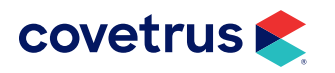

#### **Revenue (Returning Clients)**

This report displays a list of gross revenue received from clients for the selected years who have repeated visits for consecutive years. This report includes total number of clients, net, taxes, and gross revenue for the selected years and businesses.

| 304 Ohio St<br>Oshkosh, WI 54902<br>800-555-1234<br>800-555-1235<br>info@impvetclinic.com<br>www.impvetclinic.com |              |                | Reven  | ue (Returning<br>Clients) |
|----------------------------------------------------------------------------------------------------|--------------|----------------|--------|---------------------------|
| YEAR                                                                                                    | # OF CLIENTS | TOTAL PRODUCTS | TAXES  | GROSS REVENUE             |
| 2020                                                                                                    | 0            | \$0.00         | \$0.00 | \$0.00                    |
| 2021                                                                                                    | 6            | \$4,743.05     | \$0.00 | \$4,743.05                |
| 2022                                                                                                    | 3            | \$506.00       | \$0.00 | \$506.00                  |
| Totals:                                                                                                    | 9            | \$5,249.05     | \$0.00 | \$5,249.05                |

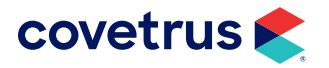

#### **Revenue by Breed**

This report will display the revenue brought in by breed for the date range entered.

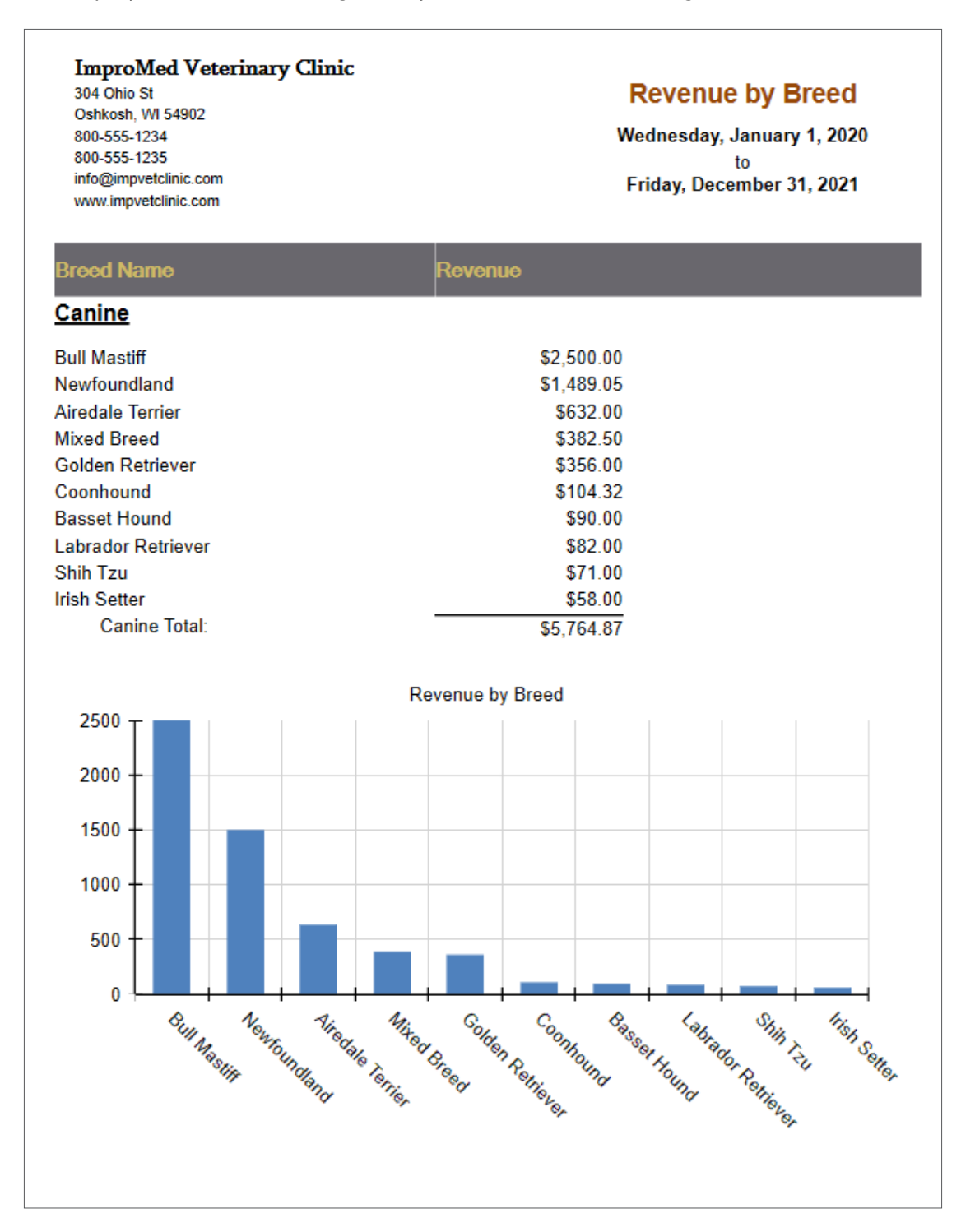

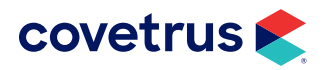

# **Revenue by Postal Code**

This report will break down revenue earned based on the postal code for the selected date range.

| ImproMed Veterin      | nary Clinic |            |            |            |
|-----------------------|-------------|------------|------------|------------|
| 304 Ohio St           | -           |            |            |            |
| Oshkosh, WI 54902     |             |            |            |            |
| 800-555-1234          |             |            |            |            |
| 800-555-1235          |             |            |            |            |
| info@impvetclinic.com |             |            |            |            |
| www.impveiclinic.com  |             |            |            |            |
| Zip Code              | 2020        | 2021       | 2022       | Total      |
|                       | \$5.00      | \$0.00     | \$0.00     | \$5.00     |
| 54901                 | \$371.00    | \$455.50   | \$0.00     | \$826.50   |
| 54902                 | \$133.00    | \$2,069.05 | \$387.00   | \$2,589.05 |
| 54903                 | \$63.00     | \$104.32   | \$1,238.30 | \$1,405.62 |
| 54935                 | \$5.00      | \$82.00    | \$0.00     | \$87.00    |
| 54956                 | \$15.00     | \$0.00     | \$314.14   | \$329.14   |
|                       |             |            |            |            |
| 54963                 | \$15.00     | \$2,500.00 | \$0.00     | \$2,515.00 |

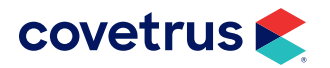

# **Revenue by Product Category (Percentage)**

Revenue is displayed by Product Category in a percentage format.

| 304 Ohio St<br>Oshkosh, WI 54902<br>800-555-1234              | С                 | ategory (<br>Friday, Jan                                                                | Percentage                                                                        |
|---------------------------------------------------------------|-------------------|-----------------------------------------------------------------------------------------|-----------------------------------------------------------------------------------|
| 800-555-1235<br>info@impvetclinic.com<br>www.impvetclinic.com |                   | Friday, Dece                                                                            | to<br>mber 31, 2021                                                               |
| PRODUCT CATEGORY                                              | REVENUE           | %                                                                                       |                                                                                   |
| Surgery-Musculoskeletal                                       | \$2,600.00        | 49.0                                                                                    |                                                                                   |
| Examinations                                                  | \$1,120.60        | 21.1                                                                                    |                                                                                   |
| Vaccinations                                                  | \$958.50          | 18.1                                                                                    |                                                                                   |
| Dentistry                                                     | \$203.00          | 3.8                                                                                     |                                                                                   |
| Grooming & Bathing                                            | \$202.00          | 3.8                                                                                     |                                                                                   |
| IDEXX VetConnect                                              | \$104.32          | 2.0                                                                                     |                                                                                   |
| Professional Services                                         | \$50.00           | 0.9                                                                                     |                                                                                   |
| Tranq/Anes/Analgesic Meds                                     | \$31.45           | 0.6                                                                                     |                                                                                   |
| Laboratory Services                                           | \$21.00           | 0.4                                                                                     |                                                                                   |
| Miscellaneous                                                 | \$10.00           | 0.2                                                                                     |                                                                                   |
|                                                               | Total: \$5,300.87 | 100.0                                                                                   |                                                                                   |
|                                                               |                   | Surgery-Mu<br>Examination<br>Vaccination<br>Other - 4.19<br>Dentistry - 3<br>Grooming 8 | sculoskeletal - 49.0%<br>ns - 21.1%<br>s - 18.1%<br>6<br>8.8%<br>k Bathing - 3.8% |

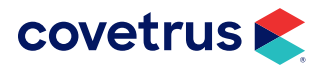

#### **Revenue by State**

Total revenue is displayed by state for the date range defined.

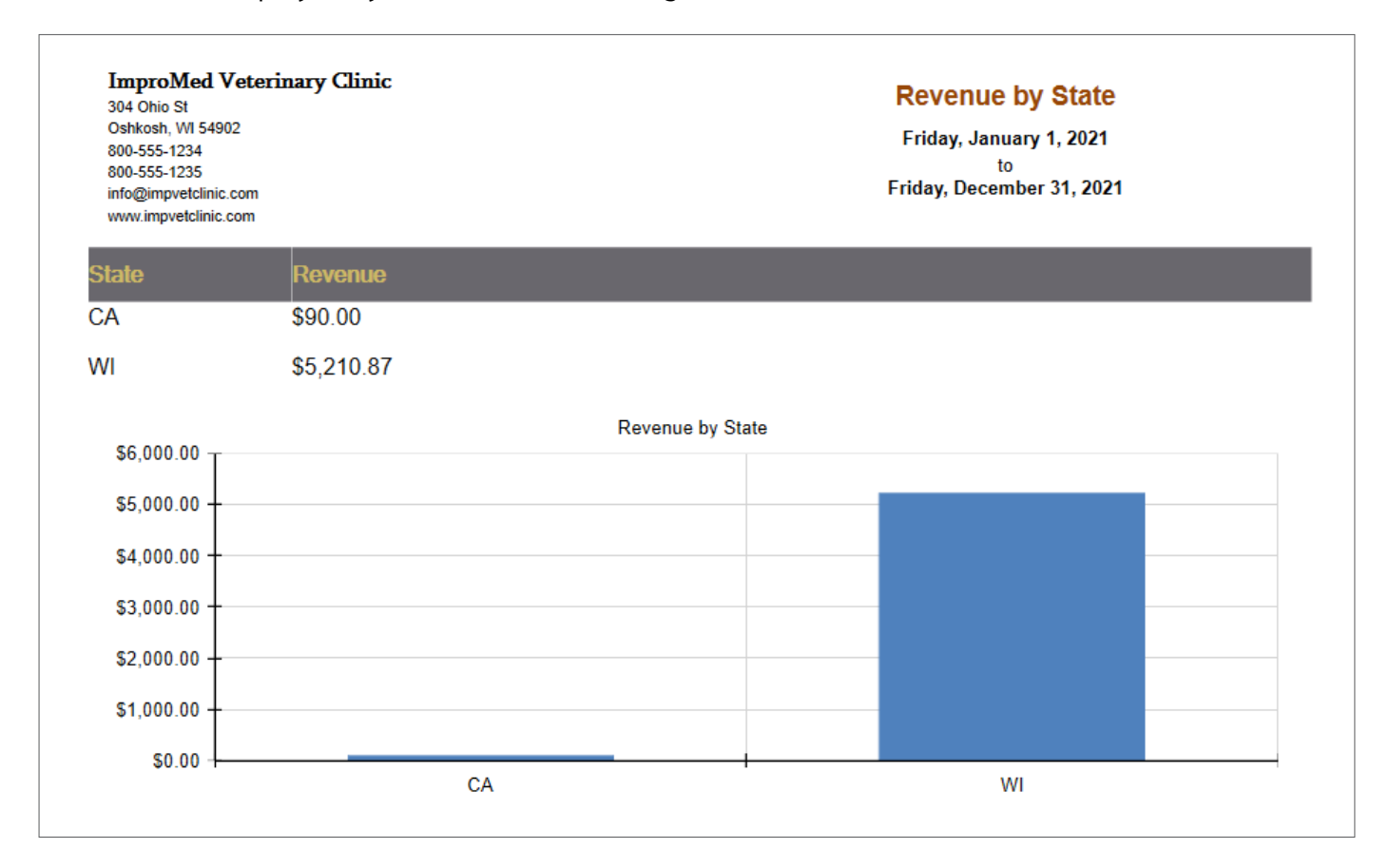

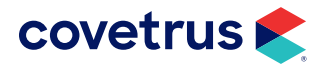

#### **Revenue Per Patient (Specific Client)**

In this report, learn how a client spends their money in your practice. By breaking down the revenue per patient for a specific client, business owners can gain revenue knowledge about the client and market to specific needs.

| 304 Ohio St<br>Oshkosh, WI 54902<br>800-555-1234<br>800-555-1235<br>info@impvetclinic.com<br>www.impvetclinic.com | (S<br>F<br>Mo | pecific Client)<br>riday, January 1, 2021<br>to<br>nday, February 14, 2022 |
|----------------------------------------------------------------------------------------------------|---------------|----------------------------------------------------------------------------|
| Client: Folsum, Grace (30)                                                                                        |               |                                                                            |
|                                                                                                    |               | TOTAL DEVENUE                                                              |
| PATIENT NAME                                                                                                    | PATIENT ID    | TOTAL REVENUE                                                              |
| ATIENT NAME                                                                                                    | C             | TOTAL REVENUE<br>\$342.30                                                  |
| ATIENT NAME                                                                                                    | C<br>D        | TOTAL REVENUE<br>\$342.30<br>\$674.80                                      |

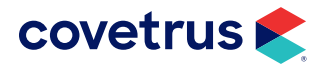

# **Scheduled Payments**

#### Cards on File - Expiring by Date

This report will display all clients who have a card on file expiring in the specified date range.

| ImproMed<br>304 Ohio St<br>Oshkosh, WI 54902<br>800-925-7171<br>920-236-7070<br>info@impromed.com | Cards on File<br>Expiring by Dat<br>Thursday, January 01, 20<br>to<br>Wednesday, May 08, 201 |           |                     | File<br>/ Date<br>/ 01, 2015<br>08, 2019 |
|---------------------------------------------------------------------------------------------------|----------------------------------------------------------------------------------------------|-----------|---------------------|------------------------------------------|
| CLIENT NAME                                                                                       | PHONE NUMBER                                                                                 | CARD NAME | CARD NUMBER         | EXP. DATE                                |
| Eric Cullen #24                                                                                   |                                                                                              | Visa      | XXXX-XXXX-XXXX-0010 | 12/1/2018                                |
| Grace Folsum #30                                                                                  | (920) 555- <b>1</b> 199                                                                      | Visa      | XXXX-XXXX-XXXX-0010 | 12/1/2018                                |
| Robert Gill #11                                                                                   | (920) 303-0874                                                                               | Visa      | XXXX-XXXX-XXXX-0010 | 12/1/2018                                |
|                                                                                                   | (000) 555 0.107                                                                              |           |                     | 42/4/2040                                |

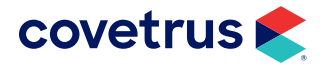

# Wellness Plan

#### Wellness Plans - Active by Date

This report will show all plans active by their start date.

| 304 Ohio St<br>Oshkosh, WI 5<br>800-555-1234<br>800-555-1235<br>info@impvetcli<br>www.impvetcli | 4902<br>nic.com<br>nic.com | linic          |            |                 |             | W           | <i>l</i> ellness Plans<br>Active Report |
|-------------------------------------------------------------------------------------------------|----------------------------|----------------|------------|-----------------|-------------|-------------|-----------------------------------------|
| Senior Well                                                                                     | ness                       |                |            |                 |             |             |                                         |
| NAME                                                                                            | DURATION                   | START DATE     | END DATE   | LAST VISIT DATE | TOTAL PRICE | AMOUNT PAID | VALUE OF ITEMS USED                     |
| Claire Jenkir                                                                                   | ıs #48 - Eden An           | ne Jenkins #48 | В          |                 |             |             |                                         |
|                                                                                                 | 12 Month(s)                | 11/30/2021     | 11/30/2022 | 1/13/2022       | \$97.80     | \$97.80     | \$0.00                                  |
| Silver                                                                                          |                            |                |            |                 |             |             |                                         |
| NAME                                                                                            | DURATION                   | START DATE     | END DATE   | LAST VISIT DATE | TOTAL PRICE | AMOUNT PAID | VALUE OF ITEMS USED                     |
| Kayla Thorn                                                                                     | #21 - Bucky Tho            | orn #21B       |            |                 |             |             |                                         |
| -                                                                                               | 12 Month(s)                | 2/7/2022       | 2/7/2023   | 2/9/2022        | \$194.05    | \$194.05    | \$0.00                                  |

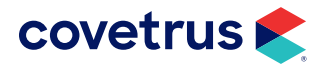

# Wellness Plans - Active by Stable

Displays all active wellness plans by stable, including instances used, allowed, and benefit details.

| 800-555-1234<br>800-555-1235<br>info@impvetclinic.com<br>www.impvetclinic.com | Wellness Plans<br>Active by Stable |                      |  |
|-------------------------------------------------------------------------------|------------------------------------|----------------------|--|
| (None)                                                                        |                                    |                      |  |
| Bucky (Kayla Thorn #21)                                                       |                                    | Trainer: (None)      |  |
| Silver                                                                        |                                    | End Date: 2/7/2023   |  |
| PRODUCT NAME                                                                  | INSTANCES ALLOWED                  | INSTANCES USER       |  |
| Bordetella Vaccination - Intranasal                                           | 1                                  | (                    |  |
| DA2PP Vaccination - Annual                                                    | 1                                  | (                    |  |
| Exam - Wellness                                                               | 1                                  | (                    |  |
| Fecal Exam, Direct                                                            | 1                                  | (                    |  |
| Leptospirosis Vaccination - Annual                                            | 1                                  | (                    |  |
| Eden Anne (Claire Jenkins #48)                                                |                                    | Trainer: (None)      |  |
| Senior Wellness                                                               | E                                  | End Date: 11/30/2022 |  |
| PRODUCT NAME                                                                  | INSTANCES ALLOWED                  | INSTANCES USE        |  |
| Senior Screen Comprehensive CBC                                               | 1                                  | (                    |  |
| BENEFIT NAME                                                                  | DISCOUNT PERCENT                   | INSTANCES USE        |  |
| Food Datail                                                                   | 10.0000%                           | (                    |  |

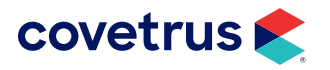

#### Wellness Plans - Detailed

The report displays all active wellness plan including instances used, allowed, and benefit details.

| ImproMed Veterinary Clinic<br>304 Ohio St<br>Oshkosh, WI 54902<br>800-555-1234<br>800-555-1235<br>info@impvetclinic.com<br>www.impvetclinic.com | Wellnes<br>Det      | s Plans -<br>ailed |
|----------------------------------------------------------------------------------------------------|---------------------|--------------------|
| Client: Claire Jenkins #48                                                                                                    |                     |                    |
| Patient: Eden Anne                                                                                                    |                     |                    |
| Plan: Senior Wellness                                                                                                    | End Date: 11/30/202 | 2                  |
| Product Name                                                                                                    | Instances Allowed   | Instances Used     |
| Senior Screen Comprehensive CBC                                                                                                    | 1                   | 0                  |
| Benefit Name                                                                                                    | Discount Percent    | Instances Used     |
| Food - Retail                                                                                                    | 10.0000%            | 0                  |
| Client: Kayla Thorn #21                                                                                                    |                     |                    |
| Patient: Bucky                                                                                                    |                     |                    |
| Plan: Silver                                                                                                    | End Date: 2/7/2023  |                    |
| Product Name                                                                                                    | Instances Allowed   | Instances Used     |
| Bordetella Vaccination - Intranasal                                                                                                    | 1                   | 0                  |
| DA2PP Vaccination - Annual                                                                                                    | 1                   | 0                  |
| Exam - Wellness                                                                                                    | 1                   | 0                  |
| Fecal Exam, Direct                                                                                                    | 1                   | 0                  |
| Leptospirosis Vaccination - Annual                                                                                                    | 1                   | 0                  |

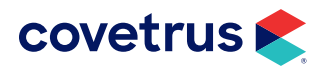

#### Wellness Plans - Expiring by Date

This report will display wellness plan expiring within a specified date range.

| ImproMed Veterin<br>304 Ohio St                                            | ary Clinic                                       |           |            |             | Wellness F<br>Expirin                         | Plans<br>Ig         |
|----------------------------------------------------------------------------|--------------------------------------------------|-----------|------------|-------------|-----------------------------------------------|---------------------|
| Oshkosh, WI 54902<br>800-555-1234<br>800-555-1235<br>info@impvetclinic.com |                                                  |           |            | ı           | Friday, January 1<br>to<br>Friday, December 3 | I, 2021<br>31, 2021 |
| www.impvetclinic.com<br>CLIENT NAME                                        | PATIENT NAME                                     | PLAN NAME | END DATE   | TOTAL PRICE | AMOUNT PAID                                   | VALUE OF            |
| Ann & Ben Foley #52<br>(920) 866-3105                                      | Bernie Smith #55C<br>(Reminders Due)<br>30.0000% | Platinum  | 12/21/2021 | \$1,168.86  | \$0.00                                        | \$0.00              |
| John Smith #55                                                             | Bernie Smith #55C<br>(Reminders Due)<br>70.0000% | Platinum  | 12/21/2021 | \$2,727.35  | \$2,727.35                                    | \$0.00              |

#### Wellness Plans - Intercompany Reconciliation Report

This report displays deferred revenue balances for reconciling with multiple businesses.

| ImproMed<br>304 Ohio St<br>Oshkosh, WI 54902<br>800-925-7171<br>920-236-7070<br>info@impromed.com<br>www.impromed.com |         | Wellness Plans - Intercompany Reconciliation<br>Report<br>Monday, January 01, 2018 at 12:00 AM<br>to<br>Wednesday, May 08, 2019 at 11:59 PM |          |
|----------------------------------------------------------------------------------------------------|---------|----------------------------------------------------------------------------------------------------|----------|
| Practice: ImproMed Equine                                                                                             |         |                                                                                                    |          |
| Products Sold at: ImproMed                                                                                            |         |                                                                                                    |          |
| Wellness Plan: Equine                                                                                                 |         |                                                                                                    |          |
| DATE SOLD CLIENT                                                                                                    | PATIENT | INVOICE # SERVICE                                                                                                    | PRICE    |
| 10/5/2018 9:58 AM Anna Foley                                                                                          | Stout   | 790 Rabies Vaccination - Equine                                                                                                    | \$20.00  |
|                                                                                                    |         | Total For Equine                                                                                                    | \$20.00  |
| Wellness Plan: Equine                                                                                                 |         |                                                                                                    |          |
| DATE SOLD CLIENT                                                                                                    | PATIENT | INVOICE # SERVICE                                                                                                    | PRICE    |
| 11/7/2018 8:07 AM Bella Carter                                                                                        | Warship | 795 Exam - Physical, Bi-Annual                                                                                                    | \$82.00  |
|                                                                                                    |         | Total For Equine                                                                                                    | \$82.00  |
| Wellness Plan: Equine                                                                                                 |         |                                                                                                    |          |
| DATE SOLD CLIENT                                                                                                    | PATIENT | INVOICE # SERVICE                                                                                                    | PRICE    |
| 11/7/2018 8:26 AM Gordon Freeman                                                                                      | Warrier | 792 Exam - Physical, Bi-Annual                                                                                                    | \$82.00  |
|                                                                                                    |         | Total For Equine                                                                                                    | \$82.00  |
|                                                                                                    |         | Total For ImproMed                                                                                                    | \$184.00 |

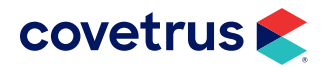

#### Wellness Plans - Not Recently Used

This report displays all active wellness plans not used in a specified number of days.

| ImproMed Veterina                                         | ary Clinic                             |                              |                             | Wellness                           | Plans         |
|-----------------------------------------------------------|----------------------------------------|------------------------------|-----------------------------|------------------------------------|---------------|
| 304 Ohio St                                               |                                        |                              |                             | Not Recen                          | tlv Used      |
| Oshkosh, WI 54902                                         |                                        |                              |                             | Dian not used in a                 | over 365 dave |
| 800-555-1234                                              |                                        |                              |                             | Monday Eebrus                      | any 14, 2022  |
| 800-555-1235                                              |                                        |                              |                             | wonday, rebrua                     | ary 14, 2022  |
| info@impvetclinic.com                                     |                                        |                              |                             |                                    |               |
|                                                           |                                        |                              |                             |                                    |               |
| www.impvetclinic.com                                      |                                        |                              |                             |                                    |               |
| www.impvetclinic.com                                      |                                        |                              | DATE LAST                   | LATEST VISIT                       |               |
| www.impvetclinic.com                                      | PATIENT NAME                           | PLAN NAME                    | DATE LAST<br>USED           | LATEST VISIT<br>DATE               | END DATE      |
| www.impvetclinic.com<br>CLIENT NAME<br>Claire Jenkins #48 | PATIENT NAME<br>Eden Anne Jenkins #48B | PLAN NAME<br>Senior Wellness | DATE LAST<br>USED<br>Unused | LATEST VISIT<br>DATE<br>11/30/2021 | END DATE      |

#### Wellness Plans - Sold

This report shows the plans that were sold for the date range selected.

| ImproMed V<br>304 Ohio St<br>Oshkosh, WI 5490<br>800-555-1234<br>800-555-1235<br>info@impvetclinic. | Veterinary Clinic<br>02<br>.com<br>.com |                        |             | Wellin<br>Sold<br>Friday, v<br>Monday, F | ess Plans<br>d Report<br>January 1, 2021<br>to<br>February 14, 2022 |
|----------------------------------------------------------------------------------------------------|-----------------------------------------|------------------------|-------------|------------------------------------------|---------------------------------------------------------------------|
| Senior Wellne                                                                                       | ess                                     |                        |             |                                          |                                                                     |
| DATE SOLD                                                                                           | CLIENT NAME                             | PATIENT NAME           | DURATION    | EMPLOYEE                                 | TOTAL PRICE                                                         |
| 11/30/2021                                                                                          | Claire Jenkins #48                      | Eden Anne Jenkins #48B | 12 Month(s) | Dr. Dan Bonnett (1)                      | \$97.80                                                             |
|                                                                                                    |                                         |                        |             | Total for Sen                            | ior Wellness: \$97.80                                               |
| Silver                                                                                              |                                         |                        |             |                                          |                                                                     |
| DATE SOLD                                                                                           | CLIENT NAME                             | PATIENT NAME           | DURATION    | EMPLOYEE                                 | TOTAL PRICE                                                         |
| 2/7/2022                                                                                            | Kayla Thorn #21                         | Bucky Thorn #21B       | 12 Month(s) | Practice Manager (0)                     | \$194.05                                                            |
|                                                                                                    |                                         |                        |             | Tot                                      | al for Silver: \$194.05                                             |
|                                                                                                    |                                         |                        |             |                                          | Grand Total: \$291.85                                               |

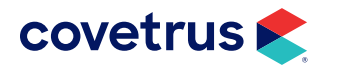

#### Wellness Plans Sold by Employee

This report will come in handy for businesses who wish to see who is selling Wellness Plans. It can also provide the data needed if a business wants to pay bonuses to employees based on how much they sold.

| 304 Ohio St<br>Oshkosh, WI 549<br>800-555-1234<br>800-555-1235<br>info@impvetclini<br>www.impvetclini | 902<br>c.com<br>c.com |                    |                        | Wellness Plans Sold<br>by Employee Report<br>Friday, January 1, 2021<br>to<br>Monday, February 14, 2022 |                     |  |
|----------------------------------------------------------------------------------------------------|-----------------------|--------------------|------------------------|----------------------------------------------------------------------------------------------------|---------------------|--|
| Dr. Dan Bonr                                                                                          | nett (1)              |                    |                        |                                                                                                    | 1 Plan(s)           |  |
| DATE SOLD                                                                                             | WELLNESS PLAN         | CLIENT NAME        | PATIENT NAME           | DURATION                                                                                                | TOTAL PRICE         |  |
| 11/30/2021                                                                                            | Senior Wellness       | Claire Jenkins #48 | Eden Anne Jenkins #48B | 12 Month(s)                                                                                             | \$97.80             |  |
|                                                                                                    |                       |                    | Τα                     | otal for Dr. Dan B                                                                                      | onnett (1): \$97.80 |  |
| Practice Man                                                                                          | ager (0)              |                    |                        |                                                                                                    | 1 Plan(s)           |  |
| DATE SOLD                                                                                             | WELLNESS PLAN         | CLIENT NAME        | PATIENT NAME           | DURATION                                                                                                | TOTAL PRICE         |  |
| 2/7/2022                                                                                              | Silver                | Kayla Thorn #21    | Bucky Thorn #21B       | 12 Month(s)                                                                                             | \$194.05            |  |
|                                                                                                    |                       |                    | Total                  | for Practice Ma                                                                                         | nager (0): \$194.08 |  |
|                                                                                                    |                       |                    |                        | Gra                                                                                                    | and Total: \$291.85 |  |

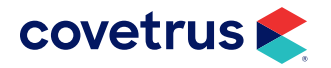

# **History Tab**

From the History tab, view the reports generated. Click on the View 🖾 icon to view the report that was printed or exported. Use the Search Filters panel to see generated reports that fit the filter criteria.

#### **Search Filters**

To reduce the number of reports on the History tab of Enhanced Reports, use the Search Filters panel to locate reports based on the filter criteria.

#### Search

Enter in the report Description. For example, to view Wellness Plan - Report Card reports, enter that as the search description in the search field. Click the Apply Filter button to see the reports that fit the criteria.

#### Operators

To view reports generated by specific operator(s), click in the (All) check box to quickly clear all operators. Proceed with checking the box(es) of operators who ran reports. Click the Apply Filter button to see the reports that fit the criteria.

#### Date

Filter reports based on the date generated. Choose dates from the drop-down list or choose Custom to enter a specified date range. Click the Apply Filter button to see the reports that fit the criteria.

#### **Combine Filter Criteria**

Filter reports on multiple criteria. For example, enter a report description, select operator(s), and specify a date range.

#### **Clear Filter**

Click on the Clear Filter button to return the Search Filters to default settings.

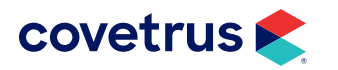